DDDDDD

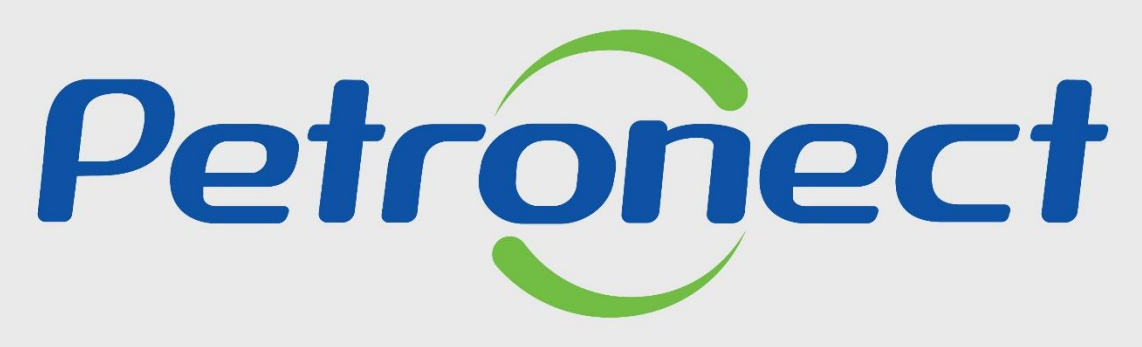

QUANDO CRIAMOS UMA BOA MARCA ABRIMOS UM PORTAL PARA O FUTURO

**MEIOS DE ASSINATURA ELETRÔNICA - FORNECEDOR** 

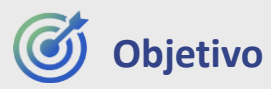

A Assinatura Eletrônica é uma forma de assinatura para agilizar o processo que antes era feito por escrita.

O termo assinatura eletrônica refere-se a qualquer mecanismo eletrônico, não necessariamente criptográfico, para identificar alguém, seja por meio de escaneamento de uma assinatura, identificação por impressão digital, endereço IP, e-mail ou simples escrita do nome completo para identificar o remetente de uma mensagem eletrônica ou partes em um contrato ou documento.

Com a funcionalidade, os usuários poderão assinar com Token recebido por SMS ou WhatsApp, não necessitando de um certificado digital, podendo assinar pelo Portal Petronect, pelo Portal de Assinaturas ou pelo App de Assinatura Eletrônica Petronect.

O novo botão com a opção do Token por WhatsApp será disponibilizado em tela somente para os documentos criados a partir de 12/05/2023.

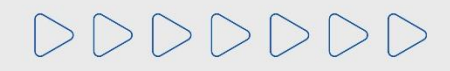

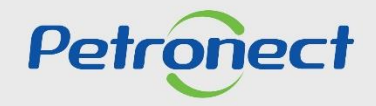

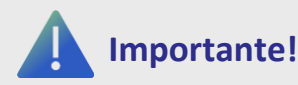

Token:

O Token é entregue via SMS ou WhatsApp dependendo do método escolhido pelo usuário. É de responsabilidade da sua operadora de telefonia garantir a entrega da mensagem.

É possível que o **SMS seja bloqueado** na sua caixa de mensagem. Esta escolha é comum para que não receba mensagens de números desconhecidos em grande quantidade. A acesse a caixa de mensagem do seu celular, verifique o recebimento e realize o desbloqueio, se necessário, antes de nova solicitação de Token.

A opção via WhatsApp costuma ser mais rápida e eficaz.

#### Controle de Fluxos de Assinaturas:

- Criação de um controle de notificação de assinaturas, onde toda vez que um signatário assina ou rejeita um documento, os signatários envolvidos e o o proprietário da pasta/documento recebem e-mail informando que o documento foi assinado ou rejeitado;
- O arquivo será considerado assinado/válido, desde que todas as pessoas envolvidas no processo de *workflow* tenham assinado o documento; e
- Não podem ser alteradas as pessoas (parte Petrobras) que já tenham assinado o documento.

#### Notificações de Sistema:

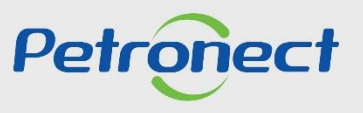

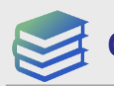

# Conteúdo Programático

I. Assinatura pelo Portal Petronect

II. Assinatura pelo Portal de Assinaturas

III. Assinatura pelo Aplicativo

IV. Validação de Assinaturas

V. Relatório de Assinaturas

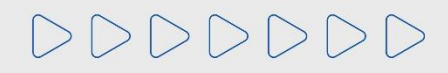

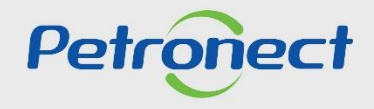

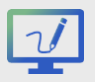

## **Assinatura pelo Portal Petronect**

Acesse o Portal Petronect (www.petronect.com.br), clique em Login ou passe o mouse por cima. Na caixa que será aberta, preencha os campos "Chave (Grupo Petrobras) ou Login/CPF Fornecedor", coloque a senha temporária no campo "Senha" e clique no botão "Continuar";

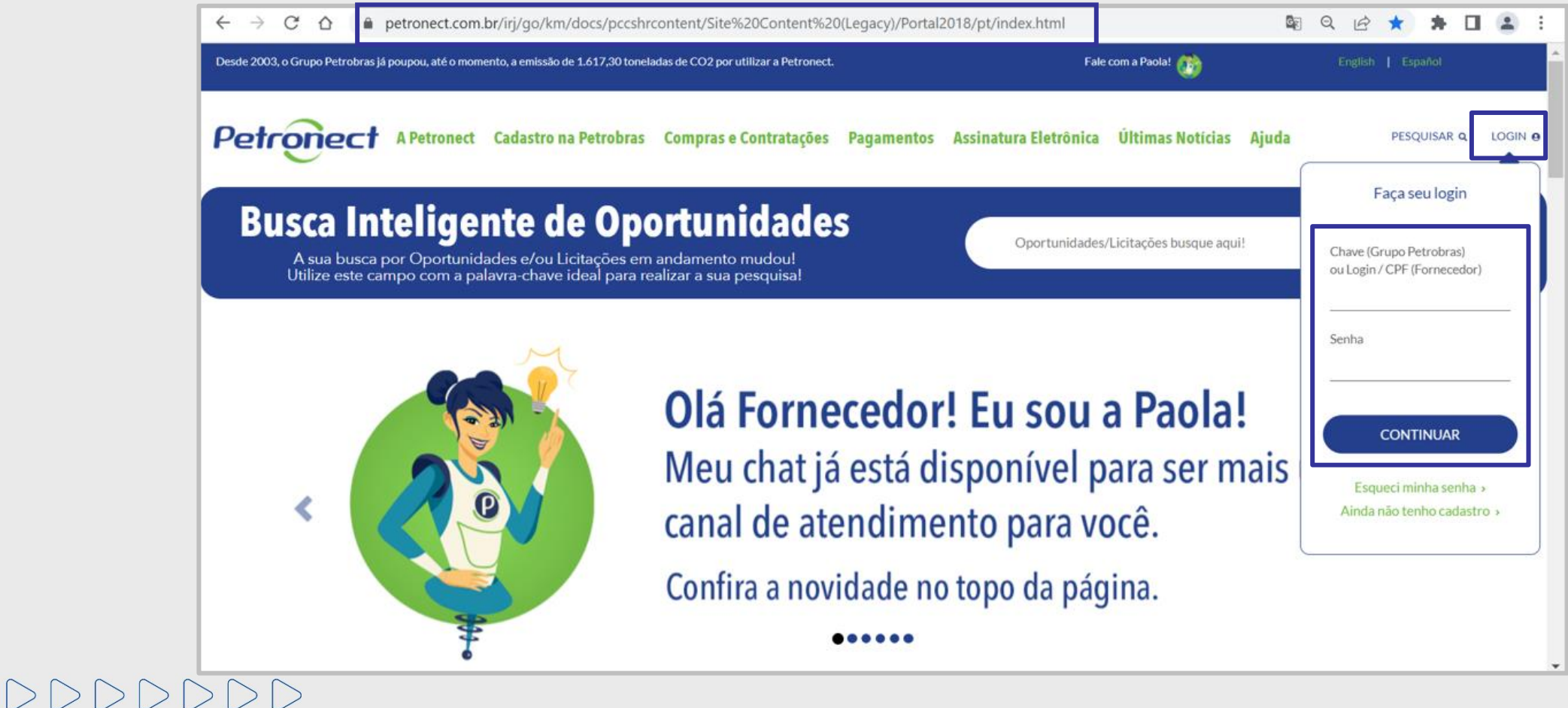

Petrone

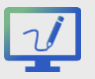

# **V** Assinatura pelo Portal Petronect

O signatário com acesso ao Portal Petronect poderá assinar o documento internamente acessando a aba "Assinatura Digital" e clicando em "Meus **Documentos**". Após, utilize o filtro de busca para encontrar o documento pendente.

| A Petronect      | Cadastro na Petrobras                        | Cotações Eletrônicas  | Contratos e Pedidos | Pagamentos | Assinatura Digital | Normas de Segurança da Informação da Petrobras | Registro de Usuário |
|------------------|----------------------------------------------|-----------------------|---------------------|------------|--------------------|------------------------------------------------|---------------------|
| Sobre Assinatura | Digital Meus Documento                       | Teste de Compatibilio | dade do Sistema     |            |                    |                                                |                     |
| Caixa de el      | ntrada (0)                                   |                       |                     |            |                    |                                                |                     |
| Ocultar/ ex      | kibir parâmetros de busca                    |                       |                     |            |                    |                                                |                     |
| T<br>Data de cri | ítulo do documento:<br>ação do documento: 🗇  | 14                    |                     | Até        | 14                 |                                                |                     |
| D                | atus do documento:<br>ocumento assinado:     | Pendente ~            |                     |            |                    |                                                |                     |
| S                | Nº da oportunidade:<br>Status da assinatura: | Pendente V            |                     |            |                    |                                                |                     |
| Buscar           | Reinicializar                                |                       |                     |            |                    |                                                |                     |

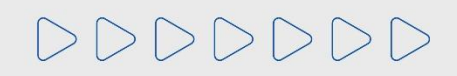

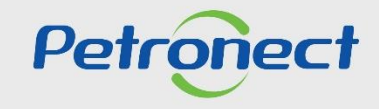

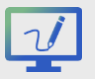

## Assinatura pelo Portal Petronect

A busca realizada trará os documentos pendentes de assinatura. Ao selecionar o documento, você poderá "Assinar" ou "Rejeitar". Ao rejeitar, deverá inserir uma justificativa. Também é possível realizar o download do documento.

|                                                                            | A Petronect                                                                                        | Pastas Eletrônicas                                                                                                    | Cadastro na Petrot                                                      | ras Cotações Ele  | ] [<br>etrônicas Contrate | os e Pedidos Pag  | amentos Assinatura D  | igital   |
|----------------------------------------------------------------------------|----------------------------------------------------------------------------------------------------|----------------------------------------------------------------------------------------------------|-------------------------------------------------------------------------|-------------------|---------------------------|-------------------|-----------------------|----------|
|                                                                            | Sobre Assinatura I<br>Caixa de entra                                                               | Digital Meus Doc                                                                                                    | umentos                                                                 |                   |                           |                   |                       |          |
| Selecione o<br>documento e clique<br>no botão, conforme<br>opção desejada. | Ocultar/ exibi<br>Titu<br>Data de criaçã<br>Statu<br>Docu<br>Nº<br>Stat<br>Buscar R<br>Acessar pas | r parâmetros de bus<br>lo do documento:<br>io do documento:<br>us do documento:<br>umento assinado:<br>Atribuído a mim:<br>da oportunidade:<br>us da assinatura:<br>einicializar<br>ta Assinar | ca<br>Pendente<br>Pendente<br>Pendente<br>Pendente<br>Rejeitar   Downlo | a)<br>Validar     | Até                       | Exportar ∽        |                       |          |
|                                                                            |                                                                                                    | Títu                                                                                                    | lo do documento St                                                      | atus do Documento | Assinatura c/ Token       | Status Assinatura | Assinatura Contratada | Assinatu |
|                                                                            |                                                                                                    |                                                                                                    |                                                                         |                   | $\lor$                    | 020               |                       | 000      |

**Observação**: Ao realizar o download do documento pelo Portal da Petronect, serão baixados o Documento Original (arquivo anexado na criação do doc) e o Certificado de Assinatura, ainda que não tenho tido nenhuma assinatura.

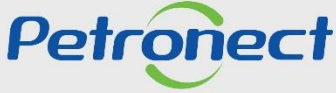

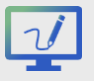

# Assinatura pelo Portal Petronect

|                                                            | A Petronect<br>Sobre Assinatura       | Registro<br>a Digital<br>rada (4)                                                                    | da Mint<br>Meus                                                                         | a Empresa Cotações Elet<br>Documentos                                                                                                    | rônicas Contratos e F | edidos Pagamentos   | Assinatura      | Digital Normas de Seguranç                                                | a da Informação d                                       | a Petrobras Minha Petronect                                                     |                              |                 |                   |
|------------------------------------------------------------|---------------------------------------|----------------------------------------------------------------------------------------------------|-----------------------------------------------------------------------------------------|----------------------------------------------------------------------------------------------------|-----------------------|---------------------|-----------------|---------------------------------------------------------------------------|---------------------------------------------------------|---------------------------------------------------------------------------------|------------------------------|-----------------|-------------------|
| Clique aqui p<br>selecionar tod<br>documento p<br>assinar. | Ocultar/ exit<br>ara<br>OS OS<br>oara | llo do doc<br>So do doc<br>us do doc<br>us do doc<br>umento s<br>Atribuíd<br>' da oport<br>tus da as | etros de<br>cumento<br>cumento<br>cumento<br>cumento<br>cumento<br>assinado<br>sinatura | busca           S:           S:           Image: State State | ~                     | Até 12.11.2018 (    | ŭ               | Na coluna "<br>o ícone "<br>de Assina<br>ícone " <sup>©</sup> '<br>de Ass | Assinat<br>' " indic<br>tura Ele<br>' indic<br>sinatura | tura c/ Token<br>ca que se trat<br>etrônica e o<br>a que se trata<br>a Digital. | ,<br>a<br>1                  |                 |                   |
|                                                            | Buscar Assinar                        | Reinicializ<br>Rejeitar                                                                              | ar<br>D                                                                                 | ownload Validar Vis                                                                                                    | ualizar Signatários   | Exportar V          |                 |                                                                           |                                                         |                                                                                 |                              |                 |                   |
|                                                            |                                       |                                                                                                    |                                                                                         | Título do documento                                                                                                    | Status do Documento   | Assinatura c/ Token | Status Assinatu | ra Assinatura Fornecedor                                                  | Assinatu a Pet                                          | robras Documento assinado                                                       | Data de criação do documento | Atribuido a mim | № da oportunidade |
|                                                            | <b>Ø</b>                              | 2 🤶                                                                                                  | 2                                                                                       | TESTE 7                                                                                                    | 040                   | Θ                   | 040             | 040                                                                       | 040                                                     | Não                                                                             | 31.10.2018                   | х               |                   |
|                                                            | <b>©</b>                              | 8                                                                                                    | 2                                                                                       | CONTRATO 450000                                                                                                    | 040                   | <b>v</b>            | <b>~</b> ~~     | 040                                                                       | 0000                                                    | Não                                                                             | 10.11.2018                   | х               |                   |
|                                                            | <b>©</b>                              | 8                                                                                                    | 2                                                                                       | TESTE CERTSIGN 31.10                                                                                                    | 040                   | Θ                   | 040             | 040                                                                       | 000                                                     | Não                                                                             | 31.10.2018                   | х               |                   |
|                                                            | © (                                   | 8                                                                                                    | g                                                                                       | TESTE M                                                                                                    | 040                   | *                   | 000             | 000                                                                       | 040                                                     | Não                                                                             | 31.10.2018                   | X               |                   |

**Observação**: É possível assinar em Lote, ou seja, mais de um documento ao mesmo tempo. Para selecionar tudo, clicar no ícone " 🛅 ", opção "**selecionar tudo**". Para selecionar somente alguns documentos, usar a tecla "**Ctrl**" para selecioná-los.

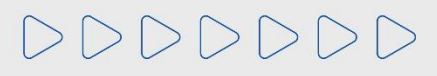

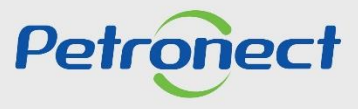

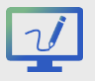

# Assinatura pelo Portal Petronect

Também é possível assinar ou rejeitar um documento utilizando os ícones disponíveis na mesma linha do documento, conforme abaixo:

| A Petronect     | Registro da Mini   | ha Empresa Cotações Ele | trônicas Contratos e P     | edidos Pagamentos   | Assinatura Digita | l Normas de Seguranç  | a da Informação da Petrobra | s Minha Petronect  |                              |                 |                   |
|-----------------|--------------------|-------------------------|----------------------------|---------------------|-------------------|-----------------------|-----------------------------|--------------------|------------------------------|-----------------|-------------------|
| Sobre Assinatur | ra Digital Meus    | Documentos              |                            |                     |                   |                       |                             |                    |                              |                 |                   |
| Caixa de en     | ntrada (4)         |                         |                            |                     |                   |                       |                             |                    |                              |                 |                   |
| Ocultar/ exi    | ibir parâmetros de | busca                   |                            |                     |                   |                       |                             |                    |                              |                 |                   |
| Tŕ              | ítulo do document  | D:                      |                            |                     |                   |                       |                             |                    |                              |                 |                   |
| Data de cria    | ição do document   | o: 🚺 31.10.2018 🛱       |                            | Até 12.11.2018      | i 🗲               |                       |                             |                    |                              |                 |                   |
| Str             | atus do document   | o: Pendente             | $\sim$                     |                     |                   |                       |                             |                    |                              |                 |                   |
| Do              | ocumento assinad   | o: Não ∨                |                            |                     |                   |                       |                             |                    |                              |                 |                   |
|                 | Atribuído a min    | n: 🔽                    |                            |                     |                   |                       |                             |                    |                              |                 |                   |
| 1               | Nº da oportunidad  | e:                      |                            |                     |                   |                       |                             |                    |                              |                 |                   |
| St              | tatus da assinatur | 8:                      | ~                          |                     |                   |                       |                             |                    |                              |                 |                   |
| Buscar          | Reinicializar      |                         |                            |                     |                   |                       |                             |                    |                              |                 |                   |
| Assinar         | Rejeitar D         | ownload Validar Vis     | sualizar Signatários 🛛 🛛 🛛 | xportar $\sim$      |                   |                       |                             |                    |                              |                 |                   |
| 5               |                    | Título do documento     | Status do Documento        | Assinatura c/ Token | Status Assinatura | Assinatura Fornecedor | Assinatura Petrobras        | Documento assinado | Data de criação do documento | Atribuido a mim | № da oportunidade |
| 0               | 😢 🖾 🖻              | TESTE 7                 | 040                        | Θ                   | 040               | 040                   | 040                         | Não                | 31.10.2018                   | х               |                   |
| ۲               | 2 🔍 🖻              | CONTRATO 450000         | 040                        | ×                   | 040               | 040                   | 000                         | Não                | 10.11.2018                   | х               |                   |
| 0               | 2 🖾 🖻              | TESTE CERTSIGN 31.10    | 040                        | Θ                   | 040               | 040                   | 000                         | Não                | 31.10.2018                   | х               |                   |
| ۲               | 🔉 🖾 🖻              | TESTE M                 | 040                        | <b>v</b>            | 000               | 000                   | 040                         | Não                | 31.10.2018                   | х               |                   |
|                 |                    |                         |                            | -                   |                   |                       |                             |                    |                              |                 |                   |
|                 |                    |                         |                            |                     |                   |                       |                             |                    |                              |                 |                   |

Ícone i Clicar no ícone para Assinar o documento; Ícone i Clicar no ícone para Rejeitar o documento; ícone i Clicar no ícone para Visualizar o documento; ícone i Clicar no ícone para Validar o documento.

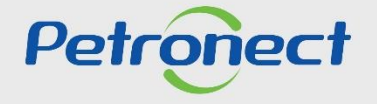

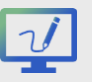

# Assinatura pelo Portal Petronect

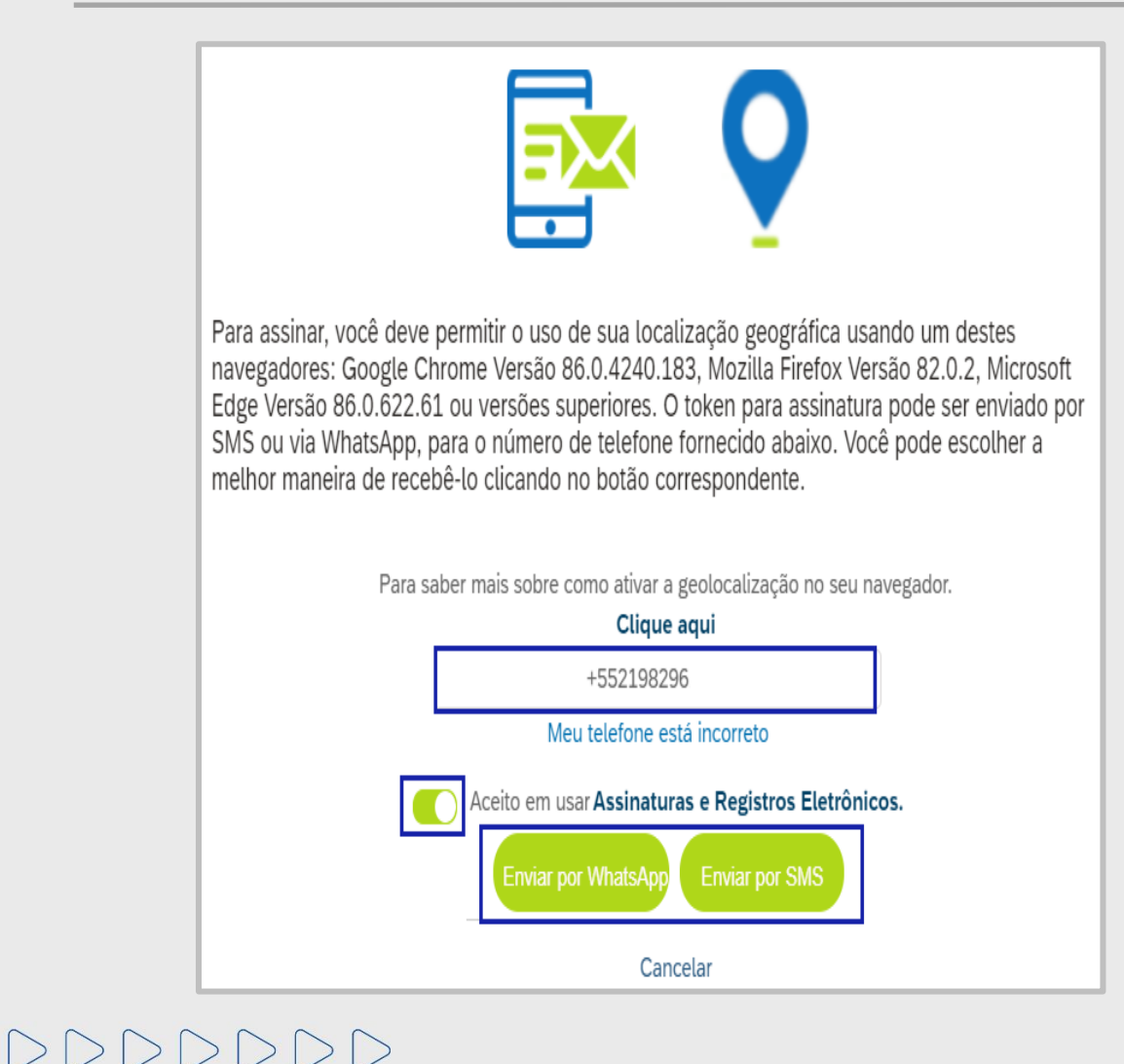

Após clicar em "**Assinar**", será exibido um novo pop-up informando o seu número de celular para envio do Token. Caso o número esteja incorreto, clique em "**Meu telefone está incorreto**" e informe ao responsável do documento para que altere.

O seu número estando de acordo, clique no ícone para aceitar o termo "Concordo com o uso de Assinaturas e Registros Eletrônicos" ativando assim as duas opções de envio de Token. Clique em um dos botões "Enviar por WhatsApp" e "Enviar por SMS". Exceto para os documentos antigos (anterior a melhoria) onde ficará disponível apenas o botão "Enviar por SMS".

Após a escolha do método, um **SMS/WhatsApp** chegará em alguns segundos no seu celular informando o Token para validar sua assinatura.

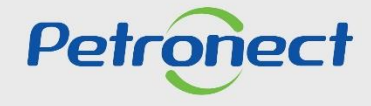

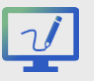

## Assinatura pelo Portal Petronect

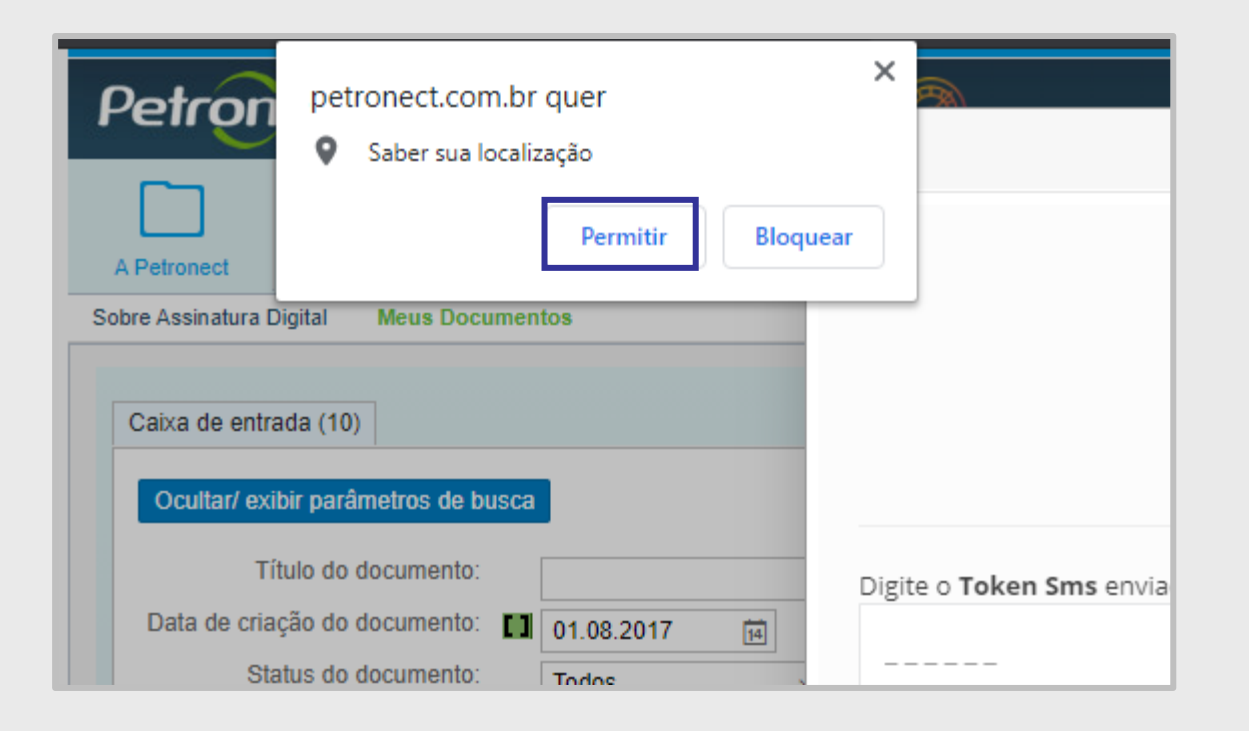

Se você utilizar um navegador recomendado pela Petronect, irá observar em tela uma solicitação de autorização para a captura da geolocalização.

Você poderá "Bloquear" ou "Permitir".

Para permitir que todos os envolvidos no processo de assinatura e a Petronect saiba onde está, escolha "**Permitir**". Posteriormente, a localização capturada será apresentada no "**Certificado de Assinatura**" deste documento assinado.

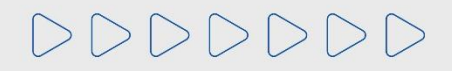

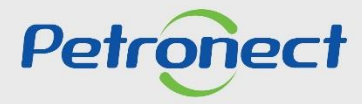

# Assinatura pelo Portal Petronect

Insira o número do "Token", sua data de nascimento e clique em "Estou de acordo – Assinar".

| Meus dados estão incorretos!                                                                                                    |                                                                                                    |
|----------------------------------------------------------------------------------------------------|----------------------------------------------------------------------------------------------------|
| Digite o <b>TOKEN</b> enviado para <b>+5521982961</b><br>3CAEB5<br>Data de Nascimento<br>06/01/1990                                                                                                    | Caso o signatário note alguma<br>incoformidade nos dados exibidos,<br>pode-se clicar no link " <b>Meus dados</b><br><b>estão incorretos</b> " e um email será<br>enviado ao proprietário da Pasta<br>eletrônica. |
| Sua assinatura (digite seu nome abaixo)          Image: Signatário         Image: Signatário <td< td=""><td></td></td<> |                                                                                                    |
| Estou De Acordo - Assinar                                                                                                    | Petro                                                                                                    |

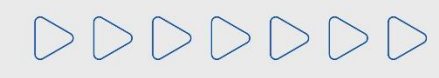

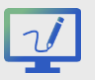

**V** Assinatura pelo Portal Petronect

Após o preencimento dos dados e o de acordo para assinatura do documento, o sistema exibirá a mensagem: "Documentos assinados com sucesso".

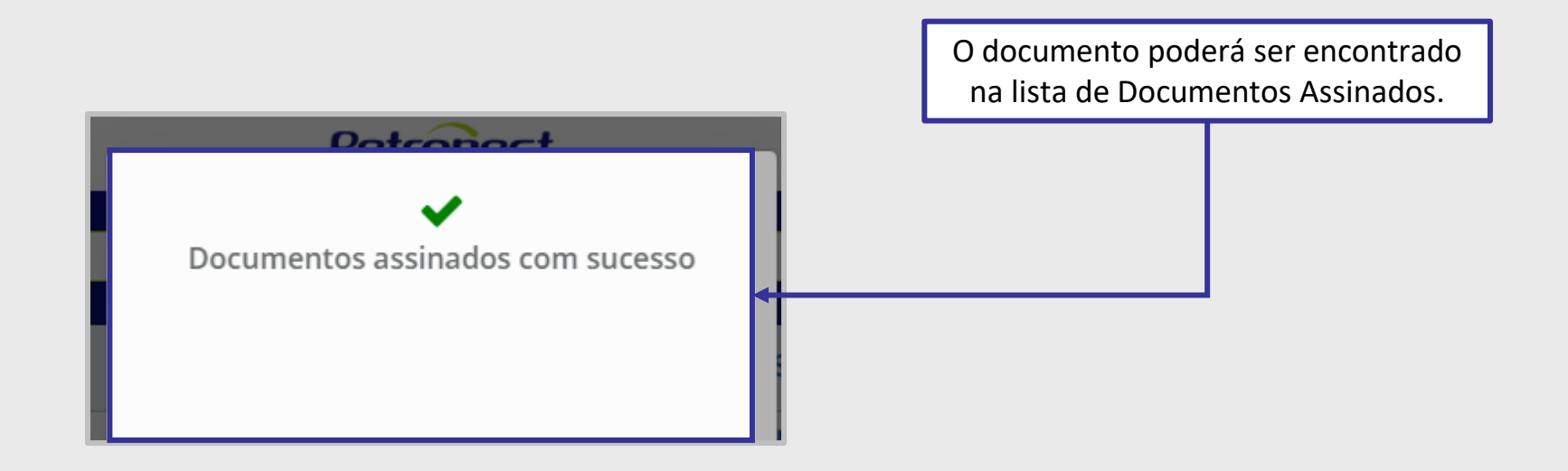

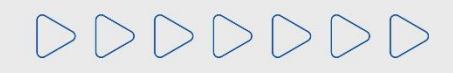

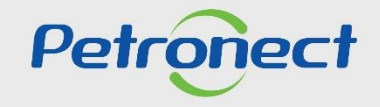

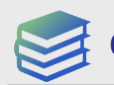

Conteúdo Programático

I. Assinatura pelo Portal Petronect

II. Assinatura pelo Portal de Assinaturas

III. Assinatura pelo Aplicativo

IV. Validação de Assinaturas

V. Relatório de Assinaturas

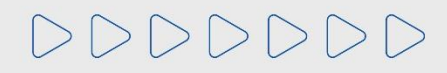

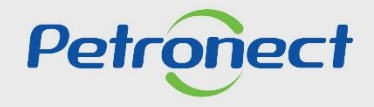

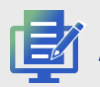

## Assinatura pelo Portal de Assinaturas

A assinatura pelo Portal de Assinaturas veio para simplificar este processo. Ela permite que o signatário mesmo sem acesso à Petronect possa assinar um documento, para isso ele precisa acessar <u>www.petronect.com.br</u>, clicar em **"Assinatura Eletrônica**", após clique em **"Portal de Assinatura Eletrônica**".

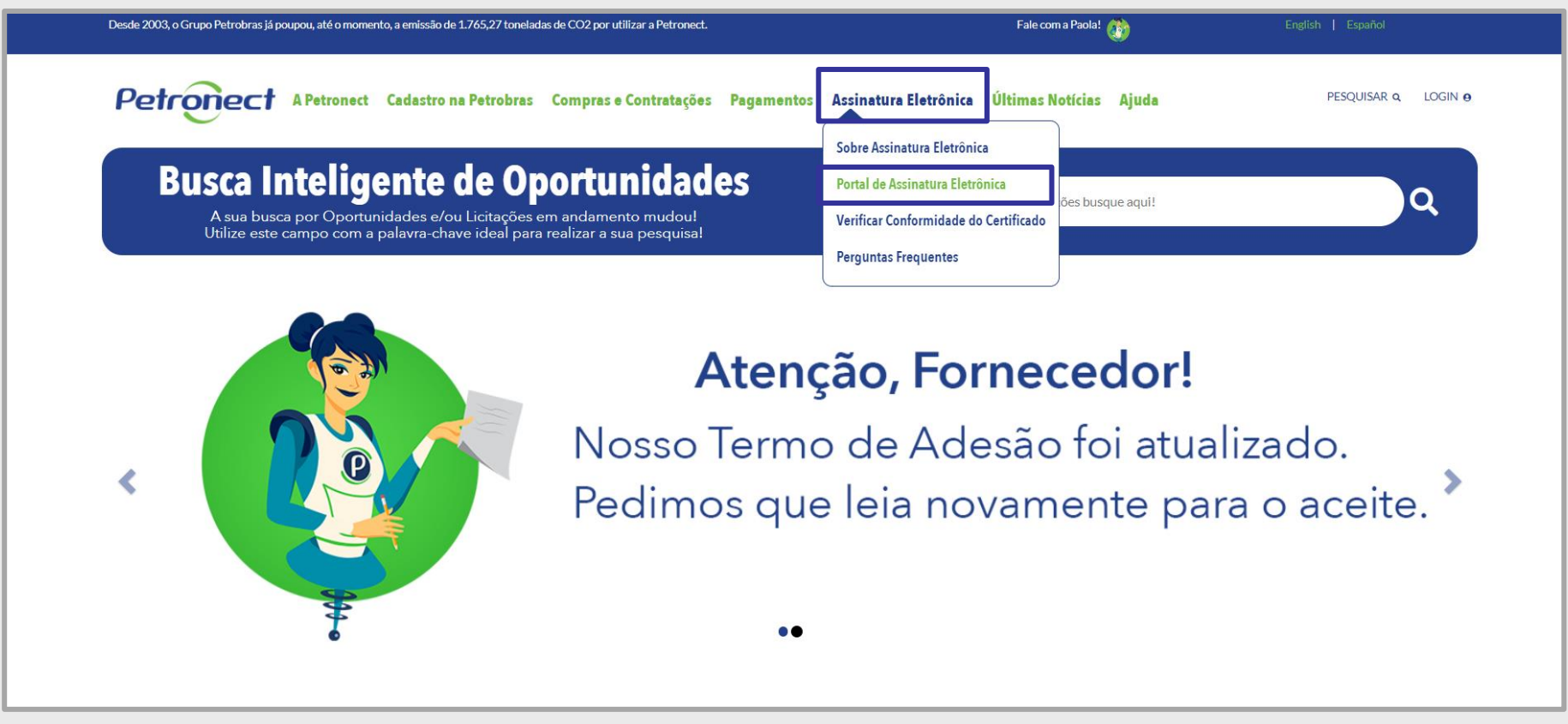

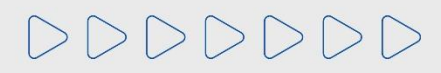

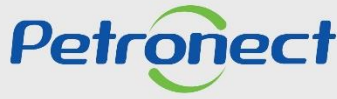

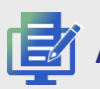

# Assinatura pelo Portal de Assinaturas

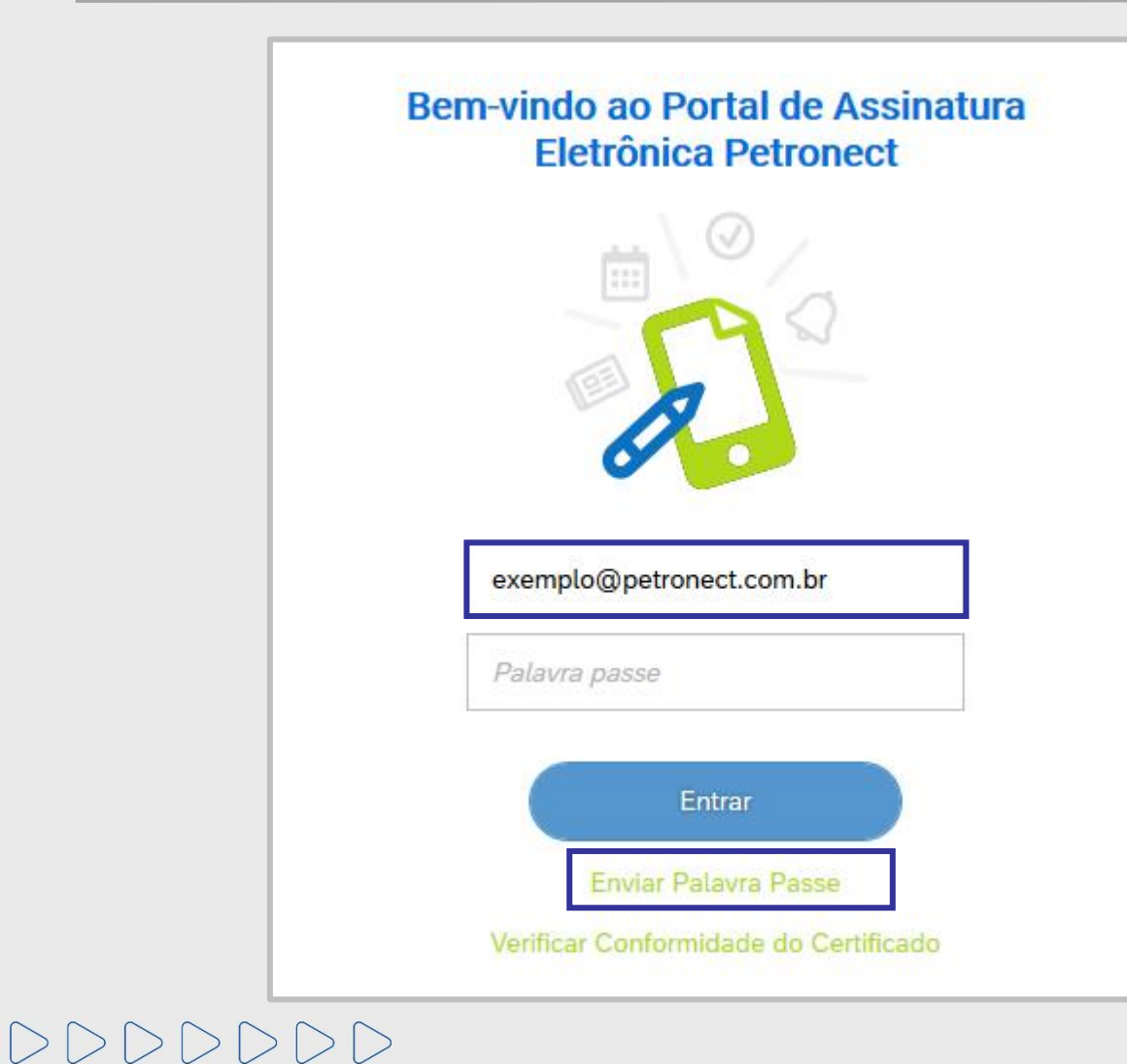

Caso seja o seu primeiro acesso no Portal de Assinaturas, deverá informar o seu e-mail e clicar em **"Enviar Palavra Passe**", você receberá um e-mail com uma palavra passe, esta senha <u>tem validade de 30 dias</u> e após expirada, você poderá solicitar uma nova senha seguindo o mesmo passo do seu primeiro acesso ao Portal de Assinaturas.

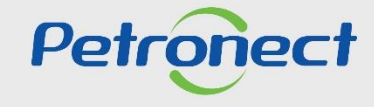

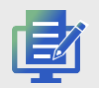

## Assinatura pelo Portal de Assinaturas

Após login com a palavra passe, esta tela será exibida informando suas pendências e seus documentos já assinados. Para assinar um documento pendente, este deverá ser selecionado (1) e em seguida clique em "Assinar" (2).

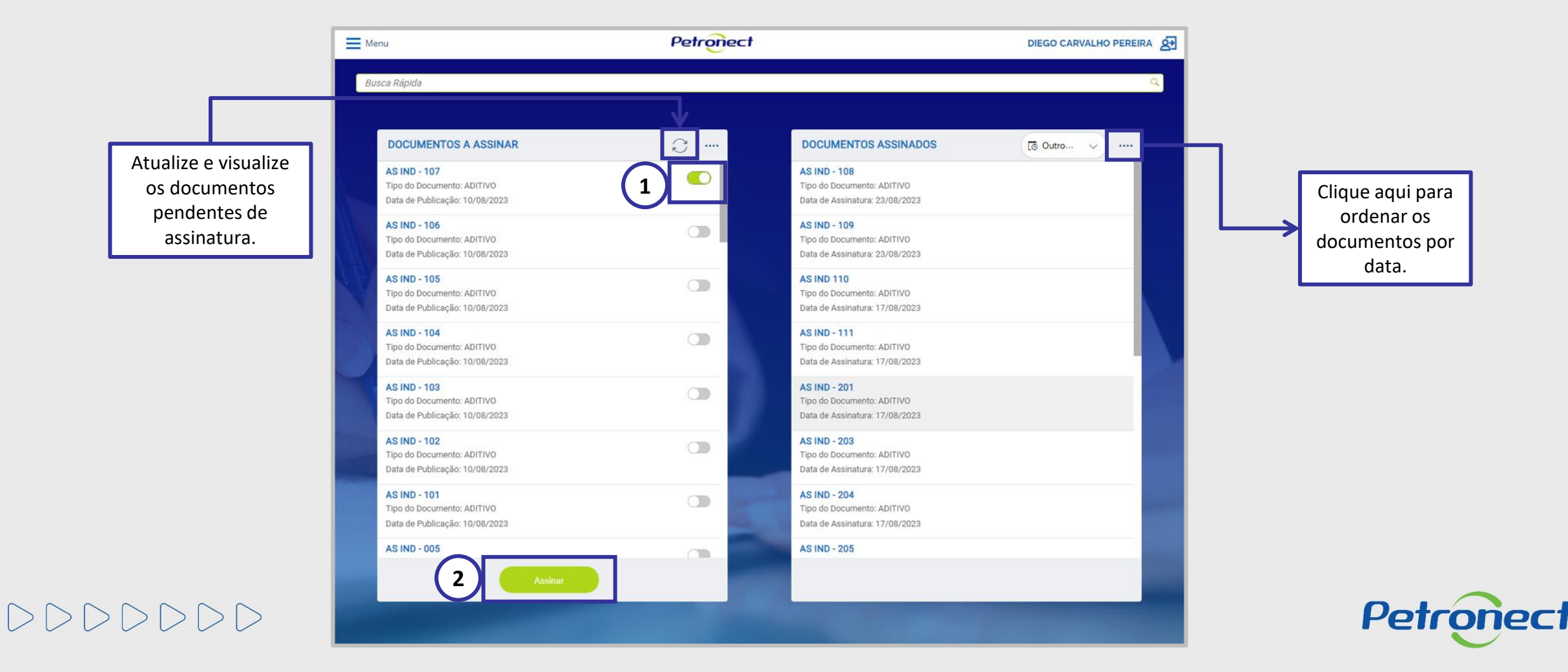

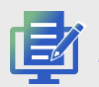

Assinatura pelo Portal de Assinaturas

Se você utilizar um navegador recomendado pela Petronect, irá observar em tela uma solicitação de autorização para a captura da geolocalização. Você poderá "Bloquear" ou "Permitir".

Para permitir que todos os envolvidos no processo de assinatura e a Petronect saiba onde está, escolha "**Permitir**". Posteriormente, a localização capturada será apresentada no "**Certificado de Assinatura**" deste documento assinado.

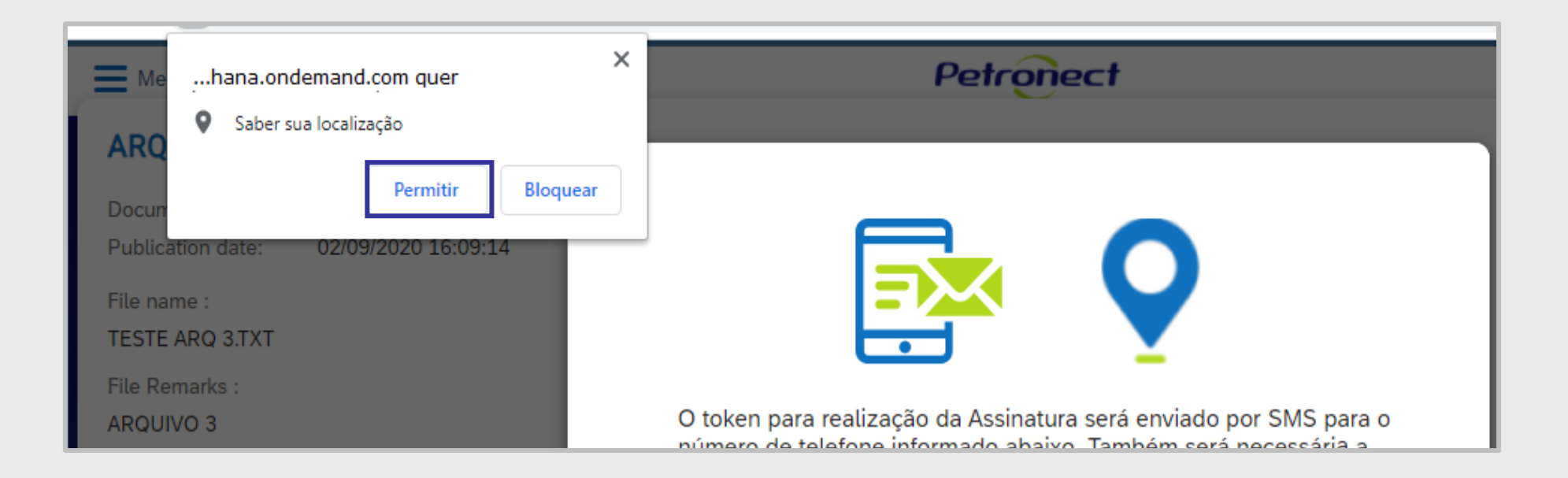

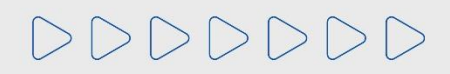

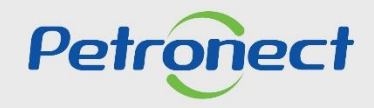

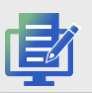

# Assinatura pelo Portal de Assinaturas

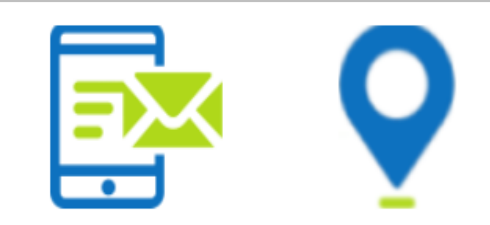

Para assinar, você deve permitir o uso de sua localização geográfica usando um destes navegadores: Google Chrome Versão 86.0.4240.183, Mozilla Firefox Versão 82.0.2, Microsoft Edge Versão 86.0.622.61 ou versões superiores. O token para assinatura pode ser enviado por SMS ou via WhatsApp, para o número de telefone fornecido abaixo. Você pode escolher a melhor maneira de recebê-lo clicando no botão correspondente.

Para saber mais sobre como ativar a geolocalização no seu navegador.

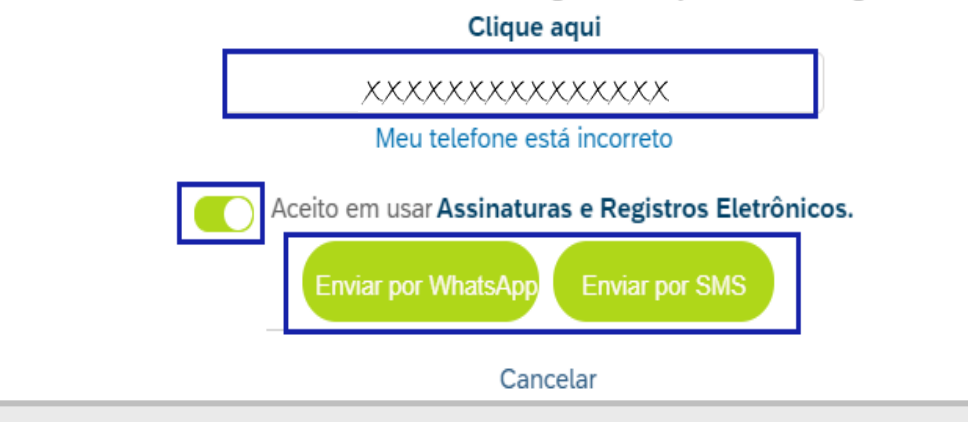

Após clicar em "**Assinar**", será exibido um novo pop-up informando o seu número de celular para envio do Token. Caso o número esteja incorreto, clique em "**Meu telefone está incorreto**" e informe ao responsável do documento para que altere.

O seu número estando de acordo, clique no ícone para aceitar o termo "Concordo com o uso de Assinaturas e Registros Eletrônicos" ativando assim as duas opções de envio de Token. Clique em um dos botões "Enviar por WhatsApp" e "Enviar por SMS". Exceto para os documentos antigos (anterior a melhoria) onde ficará disponível apenas o botão "Enviar por SMS".

Após a escolha do método, um **SMS/WhatsApp** chegará em alguns segundos no seu celular informando o Token para validar sua assinatura.

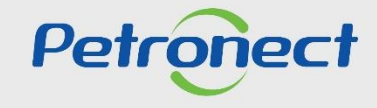

# 🔏 Assinatura pelo Portal de Assinaturas

Dado o aceite, o usuário deverá preencher os campos da janela ao lado.

Inserir o Token enviado por SMS no campo correspondente (2).

Na primeira assinatura, para signatários em que o documento de identificação informado na criação do documento foi do tipo "**CPF**", será solicitado informar a data de nascimento (3). Essa informação somente será solicitada no primeiro acesso do usuário para realizar a assinatura. Inserir a assinatura no campo correspondente (4) e clicar em "**Estou de** 

Acordo – Assinar" (5).

RAFAEL TERRA Dados incorretos? Digite o Token enviado para +5522999 Reenviar 2 Data de nascimento Data de nascimento 3 Sua assinatura (digite seu nome abaixo) C RAFAEL TERRA Trocar fonte Estou De Acordo - Assinar Ao efetuar a sua assinatura, você concorda com os termos de uso Fechar

@petronect.com.br

1- Caso o signatário note alguma incoformidade nos dados exibidos, pode-se clicar no link "**Meus dados estão incorretos**" e um email será enviado ao proprietário da Pasta eletrônica.

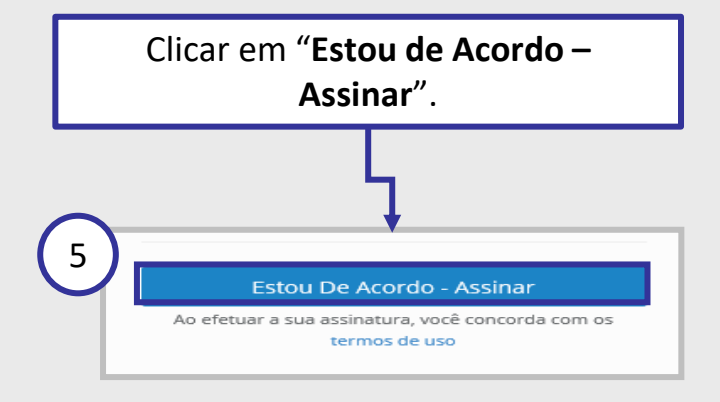

Petronect

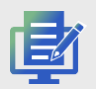

Assinatura pelo Portal de Assinaturas

Os documentos assinados serão exibidos no quadro "**Documentos Assinados**". Você pode filtrar os documentos exibidos utilizando um período predeterminado ou criar um período específico ao clicar em "**Outro período**".

| lenu                                                                                | Petronect |                                                                                     | DIEGO CARVALHO PEREIRA   |   |
|-------------------------------------------------------------------------------------|-----------|-------------------------------------------------------------------------------------|--------------------------|---|
| usca Rápida                                                                         |           |                                                                                     | ٩                        |   |
| DOCUMENTOS A ASSINAR                                                                | <u> </u>  | DOCUMENTOS ASSINADOS                                                                | Tā 7 dias                |   |
| AS IND - 109                                                                        |           | AS IND 110                                                                          | Co Período               |   |
| Tipo do Documento: ADITIVO<br>Data de Publicação: 10/08/2023                        |           | Tipo do Documento: ADITIVO<br>Data de Assinatura: 17/08/2023                        | 🐻 7 dias                 |   |
| AS IND - 108<br>Tipo do Documento: ADITIVO<br>Data de Publicação: 10/08/2023        |           | <b>AS IND - 111</b><br>Tipo do Documento: ADITIVO<br>Data de Assinatura: 17/08/2023 | © 15 dias                |   |
| <b>AS IND - 107</b><br>Tipo do Documento: ADITIVO<br>Data de Publicação: 10/08/2023 |           | <b>AS IND - 201</b><br>Tipo do Documento: ADITIVO<br>Data de Assinatura: 17/08/2023 | ତି 60 dias<br>ତି 90 dias |   |
| <b>AS IND - 106</b><br>Tipo do Documento: ADITIVO<br>Data de Publicação: 10/08/2023 |           | <b>AS IND - 203</b><br>Tipo do Documento: ADITIVO<br>Data de Assinatura: 17/08/2023 | C Outro período          | _ |
| AS IND - 105<br>Tipo do Documento: ADITIVO<br>Data de Publicação: 10/08/2023        |           | <b>AS IND - 204</b><br>Tipo do Documento: ADITIVO<br>Data de Assinatura: 17/08/2023 | Data Inicio   Data Fim   |   |

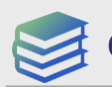

Conteúdo Programático

I. Assinatura pelo Portal Petronect

II. Assinatura pelo Portal de Assinaturas

III. Assinatura pelo Aplicativo

IV. Validação de Assinaturas

V. Relatório de Assinaturas

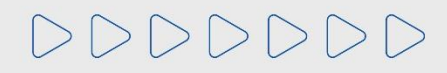

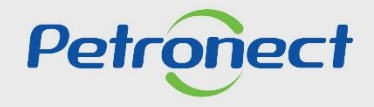

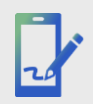

# Assinatura pelo Aplicativo

A assinatura pelo aplicativo veio para simplificar este processo. Ele permite que o signatário mesmo sem acesso à Petronect possa assinar um documento, para isso, é necessário baixar o aplicativo que está disponível na Apple Store e na Play Store, o aplicativo se chama "Assinatura Eletrônica".

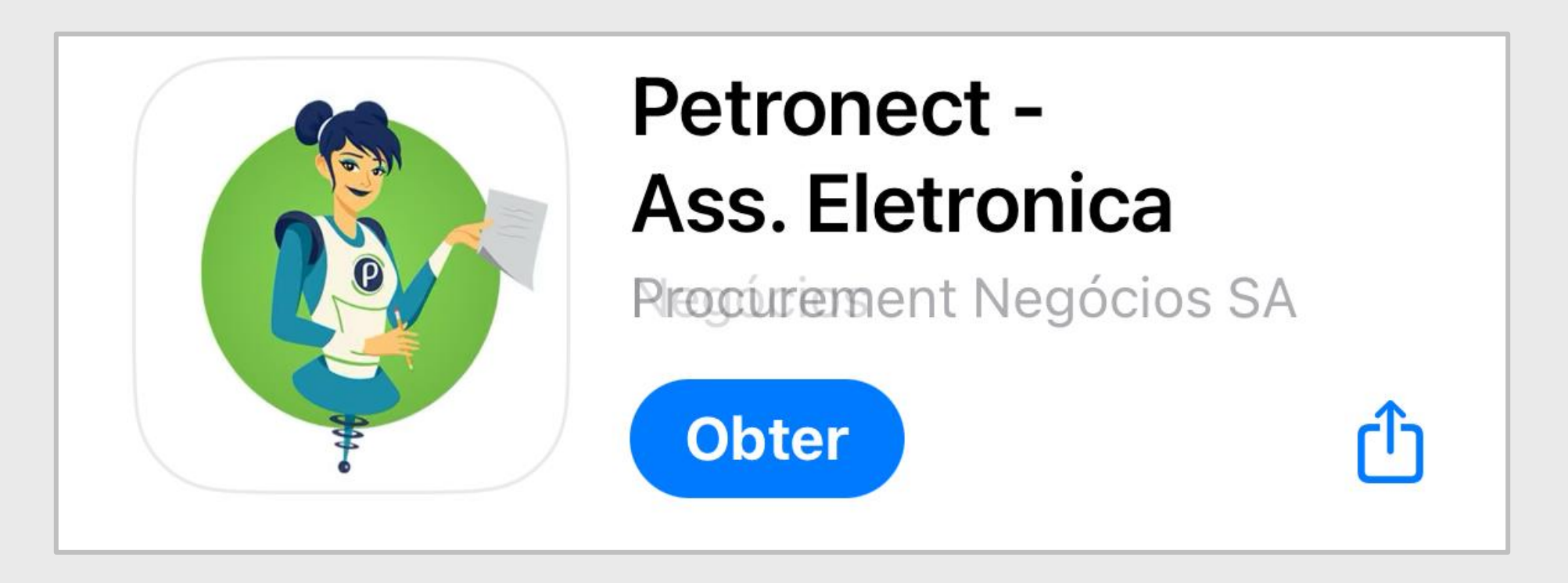

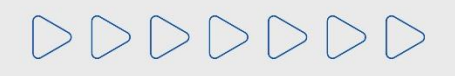

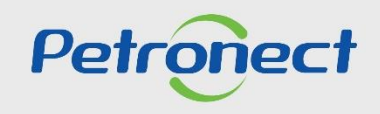

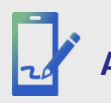

# Assinatura pelo Aplicativo

| Bem-vindo ao Portal<br>de Assinatura<br>Eletrônica Petronect            |
|-------------------------------------------------------------------------|
| exemplo@petronect.com.br                                                |
| Entrar<br>Enviar Palavra Passe<br>Verificar Conformidade do Certificado |

Caso seja o seu primeiro acesso no Portal de Assinaturas, você deverá informar o seu "E-mail" e após clicar em "Enviar Palavra Passe", você receberá um e-mail com uma palavra passe. Esta senha tem validade de 30 dias e após expirada, você poderá solicitar uma nova senha seguindo o mesmo passo do seu primeiro acesso ao Portal de Assinaturas.

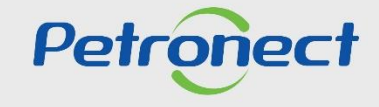

20

# Assinatura pelo Aplicativo

|                                       | Menu DIEGO CARVALHO PEREIRA                                                                                                 |                                                                                                    |
|---------------------------------------|----------------------------------------------------------------------------------------------------|----------------------------------------------------------------------------------------------------|
|                                       | Busca Rápida                                                                                                    |                                                                                                    |
| Atualize e visualize<br>os documentos | DOCUMENTOS A ASSINAR          V Ordenar por          Data de publicação (Mais recente primeiro)                             | Clique aqui para ordenar os documentos pela data de publicação.                                                                    |
| pendentes de<br>assinatura.           | Ca       Data de publicação (Mais antigo primeiro)         Tipo do Documento: ADTIVO         Data de Publicação: 28/07/2023 |                                                                                                    |
|                                       | TESTE PERFORMANCE 28.2<br>Tipo do Documento: ADITIVO<br>Data de Publicação: 28/07/2023                                      |                                                                                                    |
|                                       | TESTE PERFORMANCE 28.1         Tipo do Documento: ADITIVO         Data de Publicação: 28/07/2023                            |                                                                                                    |
|                                       | TESTE PERFORMANCE 27.8         Tipo do Documento: ADITIVO         Data de Publicação: 27/07/2023                            | Apos o login com a palavra passe, sera exibida esta<br>tela informando suas pendências e, abaixo, seus<br>documentos já assinados. |
|                                       | TESTE HANA 4<br>Tipo do Documento: ADITIVO<br>Data de Publicação: 02/02/2023                                                | Para assinar um documento pendente, selecione-o pelo botão e, em seguida, clique em "Assinar".                                     |
| >DDDDD                                |                                                                                                    | Petrone                                                                                                    |

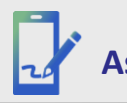

## Assinatura pelo Aplicativo

| 16:31 🖬 📾 🗰 🚺 😰 🗟 (종) (종) (종) (종)                                                                                                    | % 🗷 |
|----------------------------------------------------------------------------------------------------|-----|
|                                                                                                    | -   |
| Menu VICTOR SOARES                                                                                                    | 8ª  |
| MASSA 17.04 -6                                                                                                    |     |
| Tipo de Decumento AS AUTORIZAÇÃO                                                                                                    |     |
| <ul> <li>Data<br/>Nº d<br/>Func</li> <li>Nom<br/>arealização da assinatura poderá ser<br/>enviado por SMS ou via WhatsApp,<br/>para o número de telefone<br/>informado abaixo." Você pode<br/>escolher a melhor forma de<br/>recebimento clicando no botão<br/>correspondente.</li> </ul> |     |
| Para saber mais sobre como ativar a<br>geolocalização no seu navegador.<br>Clique Aqui<br>+5521999999999<br>Meu telefone está incorreto                                                                                                    |     |
| Concordo com o uso de<br>Assinaturas e Registros Eletrônicos.                                                                                                    |     |
| Envio vie WhatsApp Envio via SMS                                                                                                    | 1ān |
| Cancelar                                                                                                    |     |
| Assinar Cancelar Rejeitar                                                                                                    |     |
| III O <                                                                                                    |     |

Após clicar em "**Assinar**", serão exibidas as informações dos seus dados, inclusive informando o seu número de celular para envio do Token. Caso o número do telefone esteja incorreto, clique em "Meu telefone está incorreto" e informe ao responsável do documento para que altere.

O seu número de telefone estando correto, selecione o ícone para aceitar o termo "Concordo com o uso de Assinaturas e Registros Eletrônicos" ativando assim as duas opções de envio de Token. Clique em uma das opções de envio do Token "Enviar via WhatsApp" ou "Enviar via SMS".

Conforme seleção do tipo de envio, um SMS ou WhatsApp chegará em alguns segundos no seu celular informando o Token para validar sua assinatura.

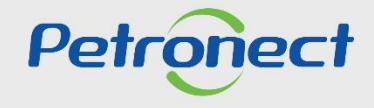

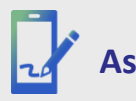

DDDDDD

# Assinatura pelo Aplicativo

| Digite o <b>TO</b>     | <b>KEN</b> enviado para <b>+5521999425</b>                                                                                                    |
|------------------------|----------------------------------------------------------------------------------------------------|
| CPF                    | <u>Data de Na</u> scimento                                                                                                    |
| CPF<br>Sua assina<br>C | <ul> <li>Permitir que o app<br/>Assinatura Eletrônica<br/>acesse o local do<br/>dispositivo?</li> <li>Não perguntar novamente</li> <li>NEGAR</li> <li>PERMITIR</li> <li>ALCS</li> </ul> |
|                        |                                                                                                    |
| ×                      |                                                                                                    |
|                        | Trocar fonte                                                                                                    |
|                        |                                                                                                    |
|                        | Estou De Acordo - Assinar                                                                                                    |
| Ao efetuar a           | sua assinatura, você concorda com os termos de uso                                                                                                    |

Em seguida, será exibida uma solicitação de autorização para a captura da geolocalização. Você poderá "**Negar**" ou "**Permitir**".

Para permitir que todos os envolvidos no processo de assinatura e a Petronect saiba onde está, escolha "**Permitir**".

Posteriormente, a localização capturada será apresentada no "**Certificado de Assinatura**" deste documento assinado.

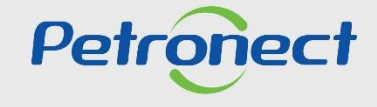

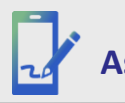

# Assinatura pelo Aplicativo

| Digite o <b>TOKEN</b> envia | do para 06/01/1990                                    |
|-----------------------------|-------------------------------------------------------|
|                             |                                                       |
| CPF                         | Data de Nascimento                                    |
| CPF                         | Data de Nascimento                                    |
| Sua assinatura (digite      | seu nome abaixo)                                      |
|                             |                                                       |
| A Sígn                      | atário                                                |
| NAO PRE                     | CISA SER IDENTICA AO KG                               |
| x                           |                                                       |
|                             | Trocar fonte                                          |
|                             |                                                       |
| Estou                       | De Acordo - Assinar                                   |
| Ao efetuar a sua assinat    | tura, você concorda com os <mark>termos de uso</mark> |

Insira o "Número do Token", "CPF ou Documento de Identificação", sua "Data de Nascimento" caso seja solicitado e clique em "Estou de acordo – Assinar".

Após isso aparecerá um pop-up informando que o documento foi assinado.

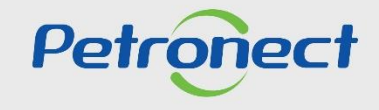

# Assinatura pelo Aplicativo

Os documentos assinados serão exibidos no quadro abaixo de "**Documentos Assinados**". Você pode filtrar os documentos exibidos utilizando um período predeterminado ou criar um período específico ao clicar em "**Outro período**".

| Image: Dieco CARVALHO PEREIRA P     Asinor     Asinor     Asinor     Image: Dieco CARVALHO PEREIRA P     Asinor     Asinor     Image: Dieco CARVALHO PEREIRA P     Image: Dieco CARVALHO PEREIRA P     Image: Dieco CARVALHO P     Image: Dieco CARVALHO P     Image: Dieco CARVALHO P     Image: Dieco CARVALHO P     Image: Dieco CARVALHO P     Image: Dieco CARVALHO P     Image: Dieco CARVALHO P     Image: Dieco CARVALHO P     Image: Dieco CARVALHO P     Image: Dieco CARVALHO P <th></th> <th></th> <th></th>                                                                                                    |                                                              |               |                                                              |
|----------------------------------------------------------------------------------------------------|--------------------------------------------------------------|---------------|--------------------------------------------------------------|
| Assint     Assint     Image: Control of the second second secon | Menu DIEGO CARVALHO PEREIRA 🛃                                | Selecionar 🗙  |                                                              |
| III                                                                                                    |                                                              | C Período     | Assinar                                                      |
| NOLMENTOS ASSINADOS   ITE PERFORMANCE 27.6   a de Assinature: 24/08/2023   IND - 005   b do bocumento: ADITIVO   a de Assinature: 24/08/2023   IND - 101   y do bocumento: ADITIVO   a de Assinature: 24/08/2023   IND - 102   y do bocumento: ADITIVO   a de Assinature: 24/08/2023   IND - 103   y do bocumento: ADITIVO   a de Assinature: 24/08/2023   IND - 103   y do bocumento: ADITIVO   a de Assinature: 24/08/2023   IND - 104   y do bocumento: ADITIVO   a de Assinature: 24/08/2023   IND - 104   y do bocumento: ADITIVO   a de Assinature: 24/08/2023   IND - 104   y do bocumento: ADITIVO   a de Assinature: 24/08/2023   IND - 104   y do bocumento: ADITIVO   a de Assinature: 24/08/2023   IND - 104   y do bocumento: ADITIVO   a de Assinature: 24/08/2023   IND - 104   y do bocumento: ADITIVO   a de Assinature: 24/08/2023   A S IND - 104   y do bocumento: ADITIVO   a de Assinature: 24/08/2023   A S IND - 104   y do bocumento: ADITIVO   a de Assinature: 24/08/2023   A S IND - 104   y do bocumento: ADITIVO   a de Assinature: 24/08/2023   A S IND - 104   y do bocumento: ADITIVO   a de Assinature: 24/08/2023   A S IND - 104   y do bocumento: ADITIVO <th>Assinar</th> <td>👩 7 dias</td> <td></td>                                                                                                    | Assinar                                                      | 👩 7 dias      |                                                              |
| NOUMENTOS ASSINADOS   IND - 05   0 do Documento: ADITIVO   a de Assinatura: 24/08/2023   IND - 101   0 do Documento: ADITIVO   a de Assinatura: 24/08/2023   IND - 102   0 do Documento: ADITIVO   a de Assinatura: 24/08/2023   IND - 102   0 do Documento: ADITIVO   a de Assinatura: 24/08/2023   IND - 102   0 do Documento: ADITIVO   a de Assinatura: 24/08/2023   IND - 102   0 do Documento: ADITIVO   a de Assinatura: 24/08/2023   IND - 102   0 do Documento: ADITIVO   a de Assinatura: 24/08/2023   IND - 104   0 do Documento: ADITIVO   a de Assinatura: 24/08/2023   IND - 104   111   0 do Documento: ADITIVO   111   0 do Documento: ADITIVO                                                                                                    |                                                              | 👩 15 dias     |                                                              |
| IT F PERFORMANCE 27.6   0 do Documento: ADITIVO   1 de Assinatura: 24/08/2023   IND - 107   0 do Documento: ADITIVO   1 de Assinatura: 24/08/2023   IND - 101   0 do Documento: ADITIVO   1 de Assinatura: 24/08/2023   IND - 102   0 do Documento: ADITIVO   1 de Assinatura: 24/08/2023   IND - 103   0 do Documento: ADITIVO   1 de Assinatura: 24/08/2023   IND - 103   0 do Documento: ADITIVO   1 de Assinatura: 24/08/2023   IND - 104   1 de Assinatura: 24/08/2023   IND - 104   1 de Assinatura: 24/08/2023   IND - 104   1 de Assinatura: 24/08/2023   IND - 104   1 de Assinatura: 24/08/2023   IND - 104   1 de Assinatura: 24/08/2023   IND - 105   1 de Assinatura: 24/08/2023   IND - 104   1 de Assinatura: 24/08/2023   IND - 105   1 de Assinatura: 24/08/2023   IND - 104   1 de Assinatura: 24/08/2023   IND - 105   1 de Assinatura: 24/08/2023   IND - 104   1 de Assinatura: 24/08/2023   1 de Assinatura: 24/08/2023   1 de Assinatura: 24/08/2023   1 de Assinatura: 24/08/2023   1 de Assinatura: 24/08/2023   1 de Assinatura: 24/08/2023   1 de Assinatura: 24/08/2023   1 de Assinatura: 24/08/2023   1 de Assinatura: 24/08/2023   1 de Assinatura: 24/08/2023   1                                                                                                    | DOCUMENTOS ASSINADOS                                         | 🗔 30 dias     | DOCUMENTOS ASSINADOS 👩                                       |
| b) do Bocumento: ADITIVO   a) de Assinatura: 24/08/2023   IND - 101   b) do Bocumento: ADITIVO   a) de Assinatura: 24/08/2023   IND - 101   b) do Bocumento: ADITIVO   a) de Assinatura: 24/08/2023   IND - 102   b) do Bocumento: ADITIVO   a) de Assinatura: 24/08/2023   IND - 103   b) do Bocumento: ADITIVO   a) de Assinatura: 24/08/2023   IND - 103   b) do Bocumento: ADITIVO   a) de Assinatura: 24/08/2023   IND - 103   b) do Bocumento: ADITIVO   a) de Assinatura: 24/08/2023   IND - 104   b) do Bocumento: ADITIVO   a) de Assinatura: 24/08/2023   IND - 104   b) do Bocumento: ADITIVO   a) de Assinatura: 24/08/2023   IND - 104   b) do Bocumento: ADITIVO   a) de Assinatura: 24/08/2023   IND - 104   b) do Bocumento: ADITIVO   b) de Assinatura: 24/08/2023   IND - 104   b) do Bocumento: ADITIVO   b) de Assinatura: 24/08/2023   IND - 104   b) do Bocumento: ADITIVO   b) de Assinatura: 24/08/2023   IND - 104   b) do Bocumento: ADITIVO   b) de Assinatura: 24/08/2023   IND - 104   b) do Bocumento: ADITIVO   b) de Assinatura: 24/08/2023   IND - 104   III   III   III   III   III                                                                                                    | TESTE PERFORMANCE 27.6                                       | 👩 60 dias     | TESTE PERFORMANCE 27.6                                       |
| IND - 102<br>b de Assinatura: 24/08/2023<br>IND - 101<br>b de Documento: ADITIVO<br>a de Assinatura: 24/08/2023<br>IND - 102<br>b do Documento: ADITIVO<br>a de Assinatura: 24/08/2023<br>IND - 103<br>b do Documento: ADITIVO<br>a de Assinatura: 24/08/2023<br>IND - 104<br>b do Documento: ADITIVO<br>a de Assinatura: 24/08/2023<br>IND - 104<br>D do Documento: ADITIVO<br>a de Assinatura: 24/08/2023<br>IND - 104<br>D do Documento: ADITIVO<br>a de Assinatura: 24/08/2023<br>IND - 104<br>D do Documento: ADITIVO<br>a de Assinatura: 24/08/2023<br>IND - 104<br>D do Documento: ADITIVO<br>a de Assinatura: 24/08/2023<br>III C < III C < III C <                                                                                                    | Tipo do Documento: ADITIVO                                   | 🐻 90 dias     | Tipo do Documento: ADITIVO<br>Data de Assinatura: 24/08/2023 |
| IND - 103<br>b do Documento: ADITIVO<br>a de Assinatura: 24/08/2023<br>IND - 101<br>b do Documento: ADITIVO<br>a de Assinatura: 24/08/2023<br>IND - 102<br>b do Documento: ADITIVO<br>a de Assinatura: 24/08/2023<br>IND - 103<br>b do Documento: ADITIVO<br>a de Assinatura: 24/08/2023<br>IND - 104<br>b do Documento: ADITIVO<br>a de Assinatura: 24/08/2023<br>IND - 104<br>b do Documento: ADITIVO<br>b a de Assinatura: 24/08/2023<br>IND - 104<br>b do Documento: ADITIVO<br>b a de Assinatura: 24/08/2023<br>IND - 104<br>b do Documento: ADITIVO<br>b a de Assinatura: 24/08/2023<br>IND - 104<br>b do Documento: ADITIVO<br>b a de Assinatura: 24/08/2023<br>IND - 104<br>b do Documento: ADITIVO<br>b a de Assinatura: 24/08/2023<br>III                                                                                                    |                                                              | Outro período |                                                              |
| a de Assinatura: 24/08/2023       Data Inicio       Data Fin       □         IND - 101       o do Documento: ADITIVO       o do Documento: ADITIVO       o do Documento: ADITIVO         a de Assinatura: 24/08/2023       OK       Fechar         IND - 102       Data Inicio       □       Data Fin       □         o do Documento: ADITIVO       a de Assinatura: 24/08/2023       IND - 103       Tpo do Documento: ADITIVO         o do Documento: ADITIVO       a de Assinatura: 24/08/2023       ND - 103       Tpo do Documento: ADITIVO         o do Documento: ADITIVO       a de Assinatura: 24/08/2023       ND - 104       Tpo do Documento: ADITIVO         o do Documento: ADITIVO       a de Assinatura: 24/08/2023       ND - 104       Tpo do Documento: ADITIVO         o do Documento: ADITIVO       a de Assinatura: 24/08/2023       ND - 104       Tpo do Documento: ADITIVO         a de Assinatura: 24/08/2023       ND - 104       Tpo do Documento: ADITIVO       Data de Assinatura: 24/08/2023         III       C       III       C       III       C       III       C                                                                                                    | Tipo do Documento: ADITIVO                                   |               | Escolha o período                                            |
| IND - 101<br>p do Documento: ADITIVO<br>a de Assinatura: 24/08/2023<br>IND - 102<br>p do Documento: ADITIVO<br>a de Assinatura: 24/08/2023<br>IND - 103<br>p do Documento: ADITIVO<br>a de Assinatura: 24/08/2023<br>IND - 104<br>p do Documento: ADITIVO<br>a de Assinatura: 24/08/2023<br>IND - 104<br>D do Documento: ADITIVO<br>D da de Assinatura: 24/08/2023<br>IND - 104<br>D do Documento: ADITIVO<br>D da de Assinatura: 24/08/2023<br>IND - 104<br>D do Documento: ADITIVO<br>D da de Assinatura: 24/08/2023<br>IND - 104<br>D do Documento: ADITIVO<br>D da de Assinatura: 24/08/2023<br>III O < III O <                                                                                                    | Data de Assinatura: 24/08/2023                               |               | Data Início 🗰 Data Fim 📰                                     |
| a de Assinatura: 24/08/2023   IND - 102   o do Documento: ADITIVO   a de Assinatura: 24/08/2023   IND - 103   o do Documento: ADITIVO   a de Assinatura: 24/08/2023   IND - 104   o do Documento: ADITIVO   a de Assinatura: 24/08/2023                                                                                                    | AS IND - 101<br>Tipo do Documento: ADITIVO                   |               |                                                              |
| IND - 102       AS IND - 102         ind o do coumento: ADITIVO       a de Assinatura: 24/08/2023         IND - 103       AS IND - 103         ind o do coumento: ADITIVO       a de Assinatura: 24/08/2023         IND - 104       Data de Assinatura: 24/08/2023         IND - 104       Data de Assinatura: 24/08/2023         IND - 104       Data de Assinatura: 24/08/2023         IND - 104       Data de Assinatura: 24/08/2023         IND - 104       Data de Assinatura: 24/08/2023         IND - 104       Data de Assinatura: 24/08/2023         IND - 104       Data de Assinatura: 24/08/2023         IND - 104       Data de Assinatura: 24/08/2023         IND - 104       Ilio O K         Data de Assinatura: 24/08/2023       Ilio O K         III       O K                                                                                                    | Data de Assinatura: 24/08/2023                               |               | OK Fechar                                                    |
| IND - 103       Data de Assinatura: 24/08/2023         IND - 103       Tipo do Documento: ADITIVO         a de Assinatura: 24/08/2023       AS IND - 103         IND - 104       Tipo do Documento: ADITIVO         a de Assinatura: 24/08/2023       AS IND - 104         Do do Documento: ADITIVO       Tipo do Documento: ADITIVO         a de Assinatura: 24/08/2023       III         III       C         III       C                                                                                                    | AS IND - 102                                                 |               | AS IND - 102<br>Tipo do Documento: ADITIVO                   |
| IND - 103       AS IND - 103         ind o bocumento: ADITIVO       Tipo do Documento: ADITIVO         ind e Assinatura: 24/08/2023       AS IND - 104         ind o bocumento: ADITIVO       Tipo do Documento: ADITIVO         ind e Assinatura: 24/08/2023       III         III       ○       ✓         III       ○       ✓         III       ○       ✓         III       ○       ✓                                                                                                    | Data de Assinatura: 24/08/2023                               |               | Data de Assinatura: 24/08/2023                               |
| IND - 104       Decumento: ADITIVO       Data de Assinatura: 24/08/2023         IND - 104       Decumento: ADITIVO       Data de Assinatura: 24/08/2023         IND - 104       Decumento: ADITIVO       Data de Assinatura: 24/08/2023         IND - 104       Decumento: ADITIVO       Data de Assinatura: 24/08/2023         IND - 104       Decumento: ADITIVO       Data de Assinatura: 24/08/2023         III       O       <                                                                                                    | AS IND - 103                                                 |               | AS IND - 103                                                 |
| IND - 104     o do Documento: ADITIVO       a de Assinatura: 24/08/2023     III       III     O       III     O       III     O                                                                                                    | Tipo do Documento: ADITIVO<br>Data de Assinatura: 24/08/2023 |               | Data de Assinatura: 24/08/2023                               |
| Do do Documento: ADITIVO     Data de Assinatura: 24/08/2023       III     O       III     O       III     O                                                                                                    | AS IND - 104                                                 |               | AS IND - 104                                                 |
|                                                                                                    | Tipo do Documento: ADITIVO                                   |               | Tipo do Documento: ADITIVO<br>Data de Assinatura: 24/08/2023 |
| III     O     K     III     O     K     III     O     K                                                                                                    |                                                              |               |                                                              |
|                                                                                                    |                                                              |               |                                                              |
|                                                                                                    | III O <                                                      |               |                                                              |

DDDDDD

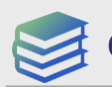

Conteúdo Programático

I. Assinatura pelo Portal Petronect

II. Assinatura pelo Portal de Assinaturas

III. Assinatura pelo Aplicativo

IV. Validação de Assinaturas

V. Relatório de Assinaturas

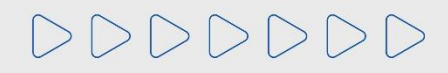

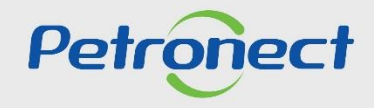

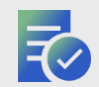

#### Validador de Conformidade – Área Externa do Portal Petronect

Para acessar o Validador de Assinatura no Portal Petronect, o usuário deve selecionar o Menu "Assinatura Eletrônica", após "Verificar Conformidade de Certificado", para validar se o documento original enviado para assinatura corresponde ao certificado de assinaturas.

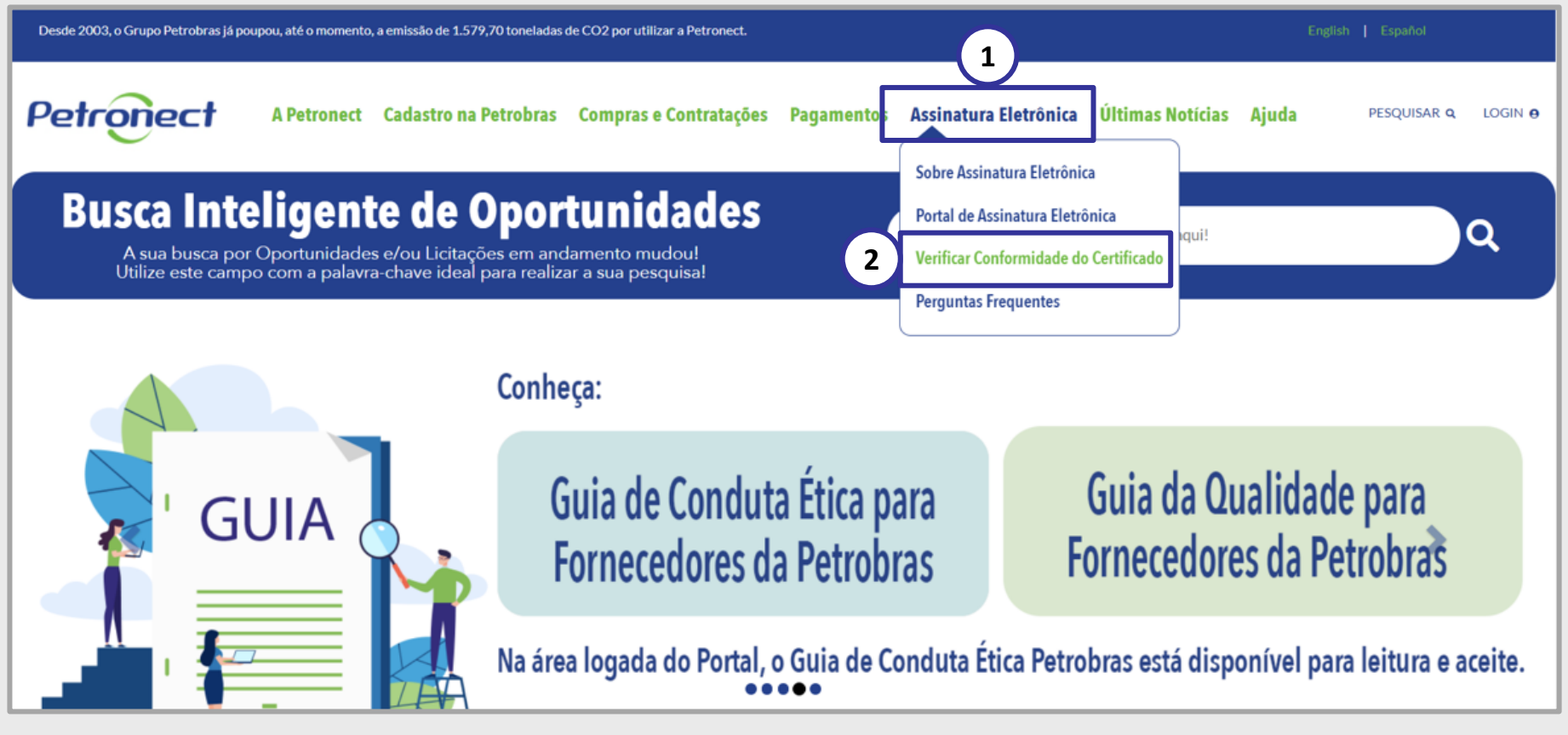

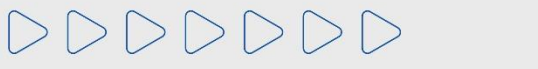

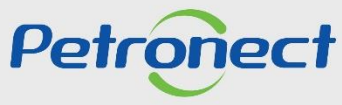

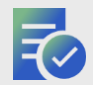

## Validador de Conformidade – Área Externa do Portal Petronect

Petronect Menu PT | EN | ES Verificar Conformidade do Certificado A funcionalidade "Verificar Conformidade do Certificado" disponibilizado pela Petronect, permitirá a verificação da conformidade dos documentos submetidos ao processo de Assinatura Eletrônica. O processo de verificação faz uso do Hash do documento - seguência única gerada em hexadecimal que identifica o documento - tanto no formato SHA-256 quanto no formato SHA-512, aferindo que o conteúdo do certificado selecionado contempla de maneira íntegra a assinatura Clique no campo "Certificado de do Hash do documento original consultado. Assinatura" e selecione o O processo de verificação é rápido e prático, consiste em realizar o documento, após clique em upload do "Certificado de Assinatura" e posteriormente o upload do "Documento Original" (documento submetido ao processo de "Selecionar Certificado de Assinatura Eletrônica). Desta forma a ferramenta irá realizar a análise Assinatura". automaticamente e retornar em tela o resultado da verificação para o usuário. Certificado de Assinatura: Selecionar Certificado de Assinatura

Após a seleção, será apresentada a tela para verificar a Conformidade do Certificado.

Caso o documento selecionado esteja correto, o sistema habilitará o campo "Documento Original".

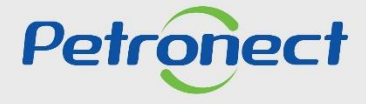

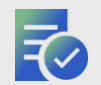

## Validador de Conformidade – Área Externa do Portal Petronect

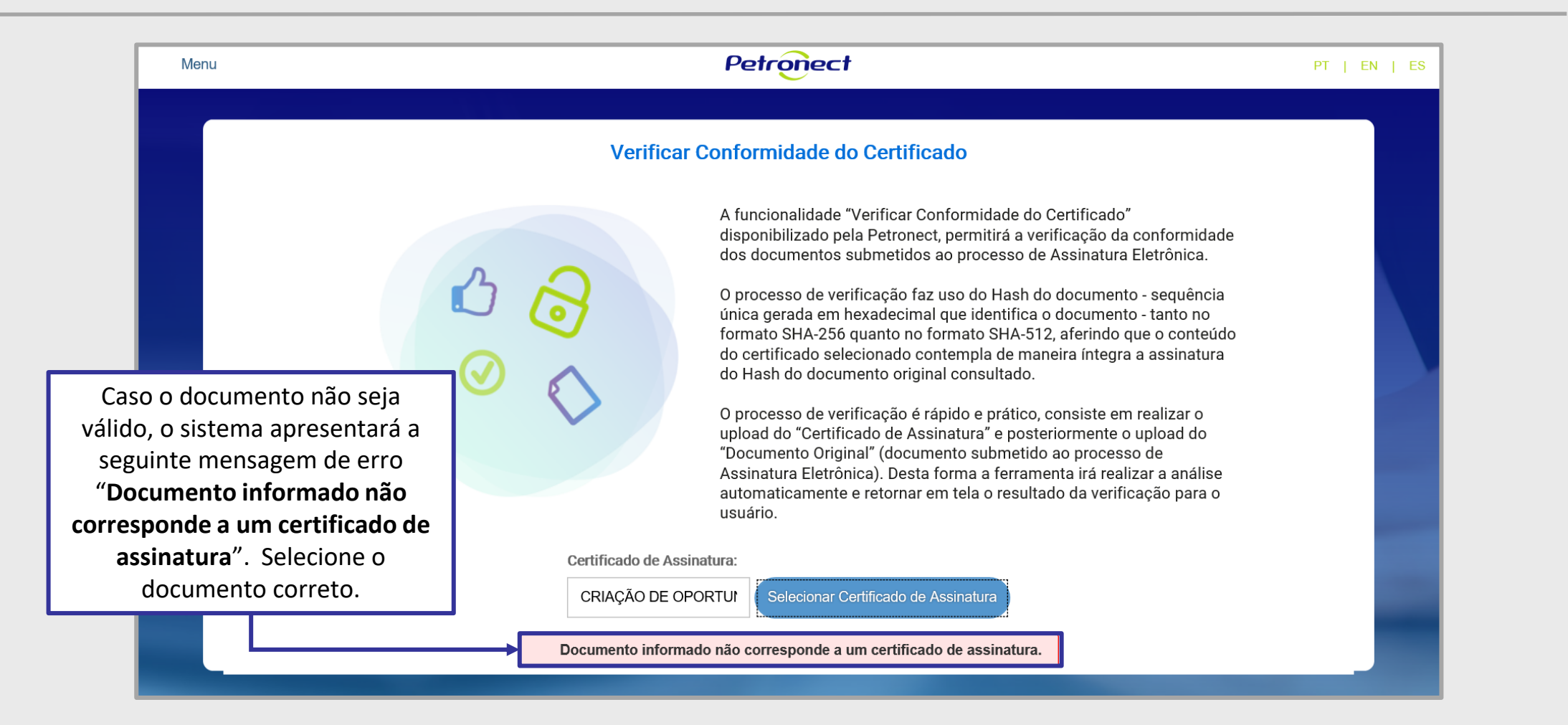

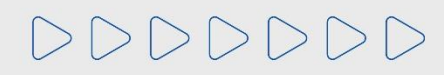

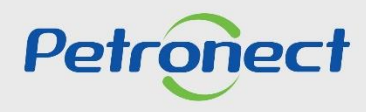

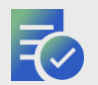

# Validador de Conformidade – Área Externa do Portal Petronect

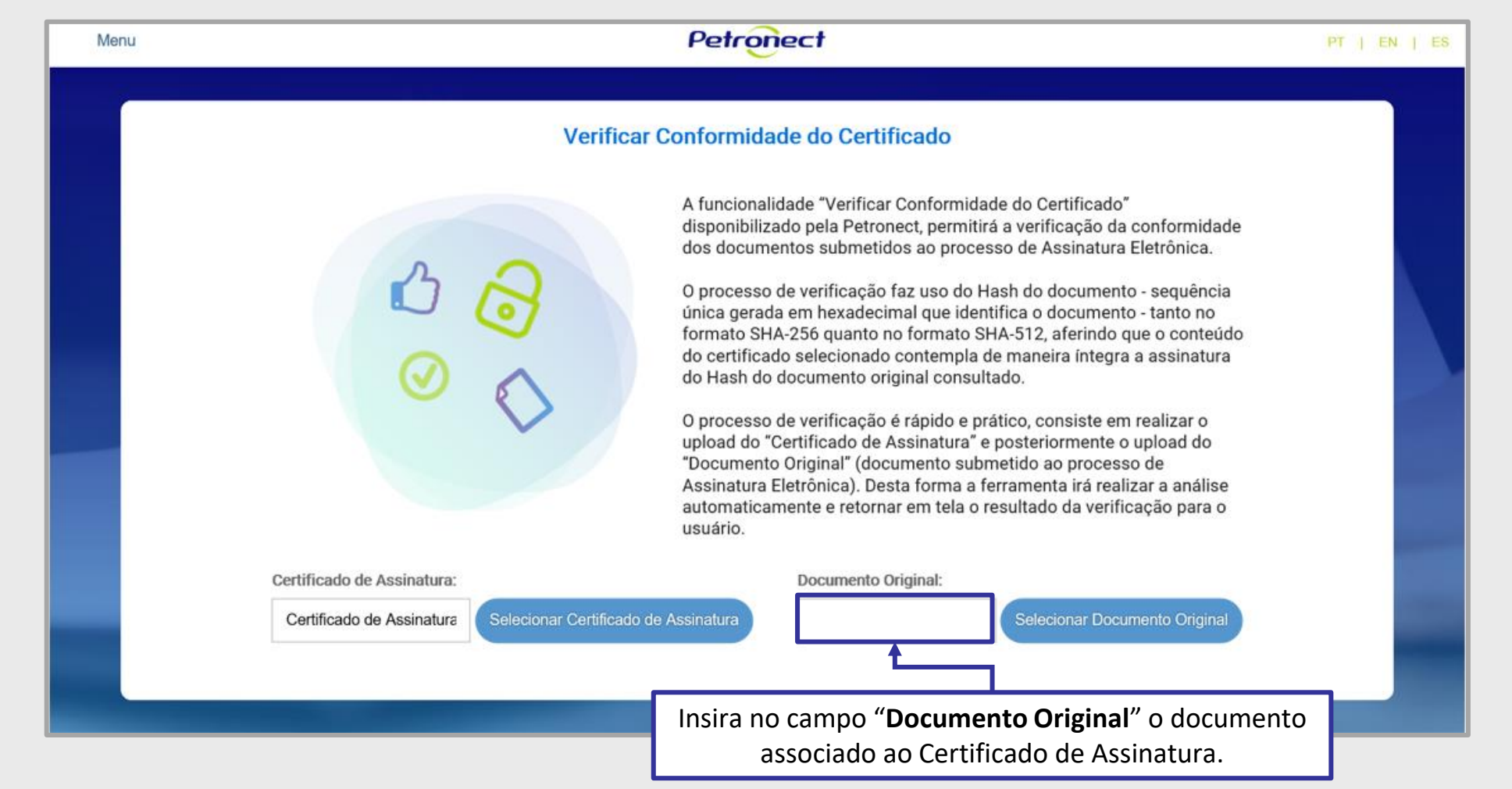

Petronec

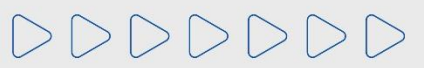

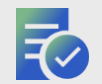

## Validador de Conformidade – Área Externa do Portal Petronect

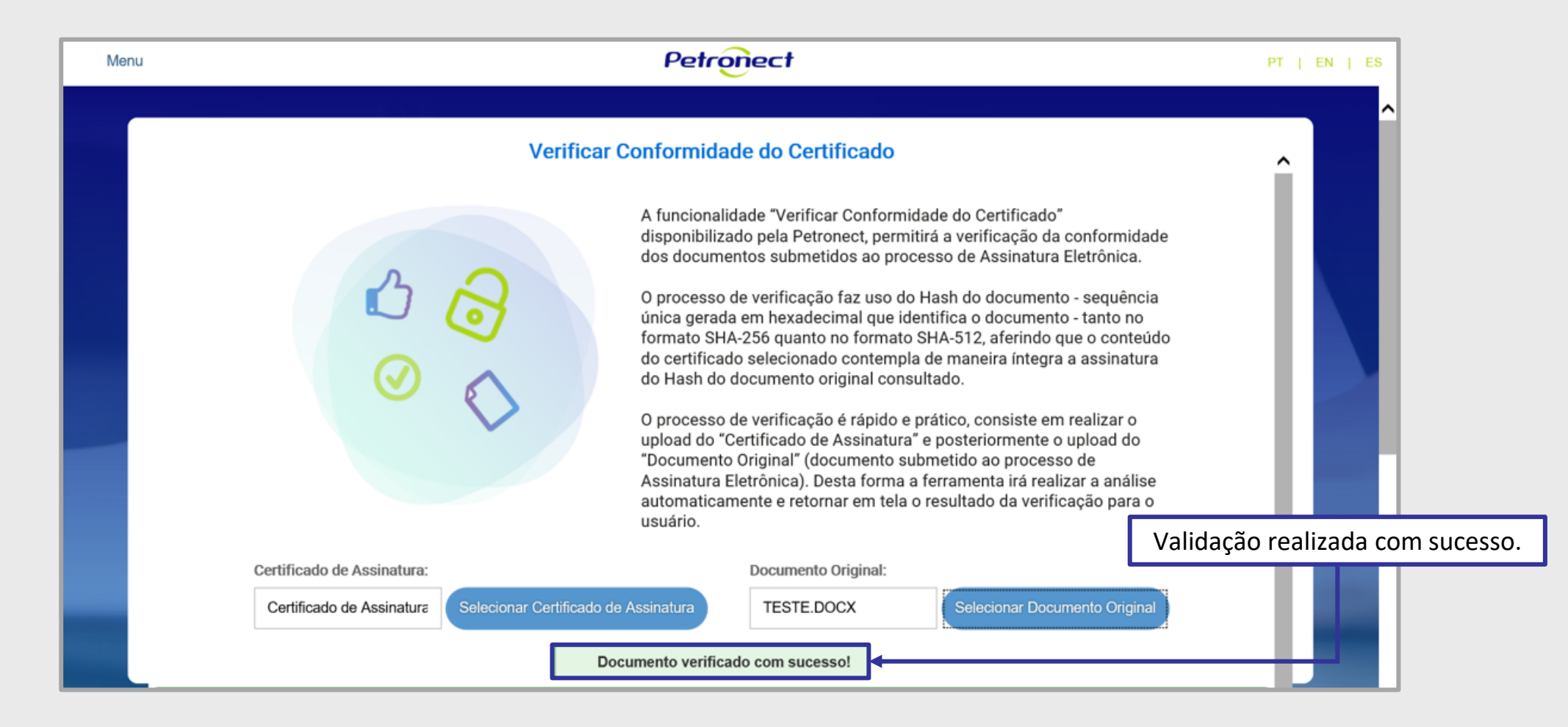

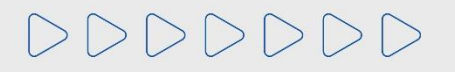

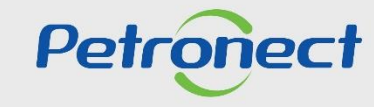

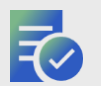

## Validador de Conformidade – Área Externa do Portal Petronect

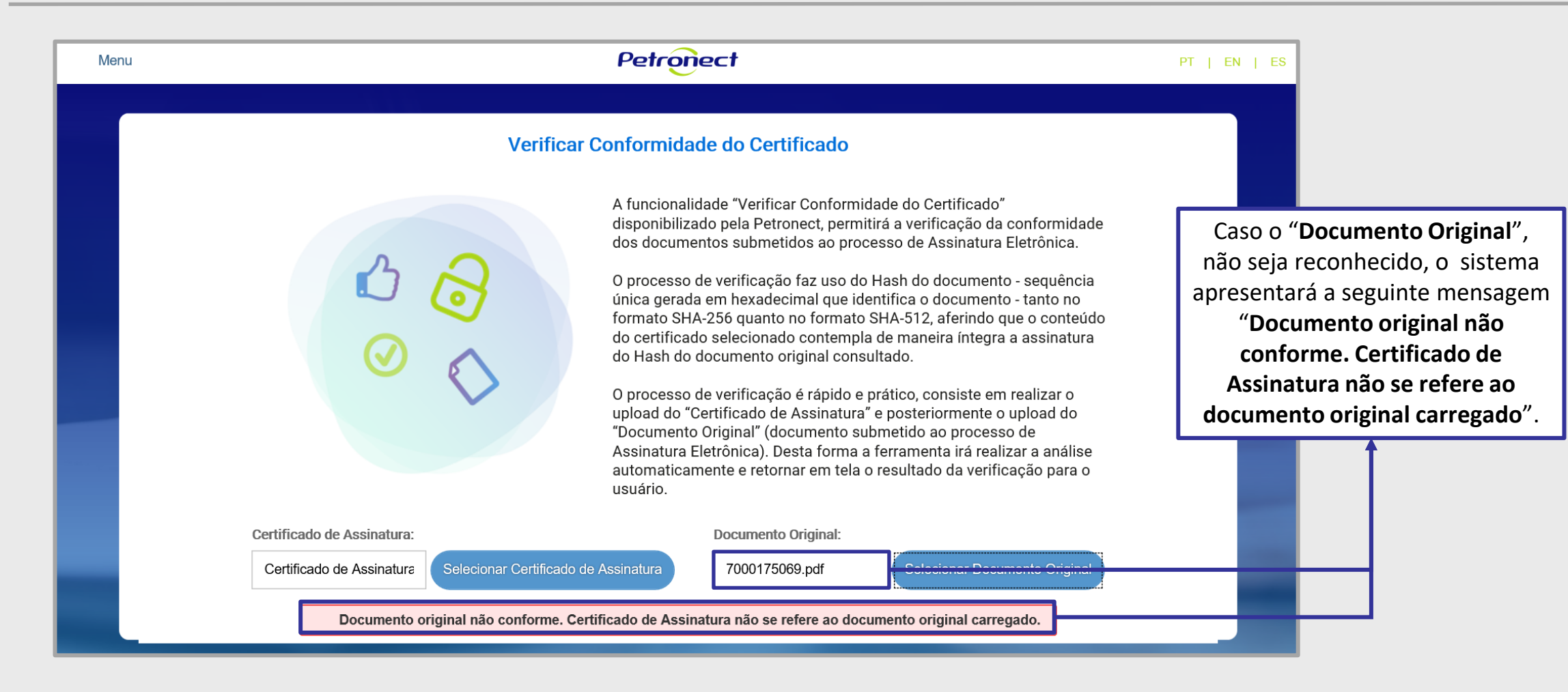

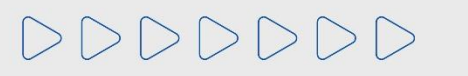

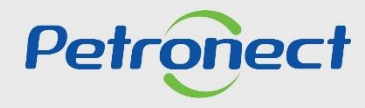

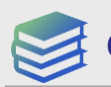

Conteúdo Programático

I. Assinatura pelo Portal Petronect

II. Assinatura pelo Portal de Assinaturas

III. Assinatura pelo Aplicativo

IV. Validação de Assinaturas

V. Relatório de Assinaturas

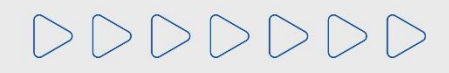

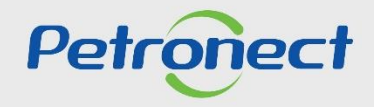

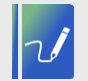

#### Relatório de Assinaturas

Validar o documento é a confirmação de autenticidade do mesmo, com informações como: Nome do assinante, Data e hora da realização da assinatura. Essas informações são encontradas no "**Relatório de Assinaturas**".

Para validar o documento e acessar o relatório de assinaturas, selecionar a linha do documento desejado e clicar no ícone " 😒 ".

O relatório de assinaturas só pode ser acessado pela parte interna do Portal, ou seja, após logar no sistema.

| Caixa de (                            | entrode (4                   |                                                     |                                                                                                    |                                                  |                                                  |                                                   |                       |                      |                                                |                                                                                      |                                     |                               |
|---------------------------------------|------------------------------|-----------------------------------------------------|----------------------------------------------------------------------------------------------------|--------------------------------------------------|--------------------------------------------------|---------------------------------------------------|-----------------------|----------------------|------------------------------------------------|--------------------------------------------------------------------------------------|-------------------------------------|-------------------------------|
| Caixa de (                            | ontrada (4                   |                                                     |                                                                                                    |                                                  |                                                  |                                                   |                       |                      |                                                |                                                                                      |                                     |                               |
|                                       | entrada (4                   | 4)                                                  |                                                                                                    |                                                  |                                                  |                                                   |                       |                      |                                                |                                                                                      |                                     |                               |
| Ocultar/ e                            | exibir pará                  | âmetros d                                           | e busca                                                                                                    |                                                  |                                                  |                                                   |                       |                      |                                                |                                                                                      |                                     |                               |
|                                       | _                            |                                                     |                                                                                                    |                                                  | 1                                                |                                                   |                       |                      |                                                |                                                                                      |                                     |                               |
|                                       | Título do                    | documer                                             | to:                                                                                                    |                                                  |                                                  |                                                   |                       |                      |                                                |                                                                                      |                                     |                               |
| Data de ci                            | riação do                    | documer                                             | ito: 🚺 31.10.2018 🖼                                                                                                    |                                                  | Até 12.11.2018 [                                 | 4 5                                               |                       |                      |                                                |                                                                                      |                                     |                               |
| \$                                    | Status do                    | documer                                             | to: Pendente                                                                                                    | ~                                                |                                                  |                                                   |                       |                      |                                                |                                                                                      |                                     |                               |
| 1                                     | Document                     | to assina                                           | do: Não V                                                                                                    |                                                  |                                                  |                                                   |                       |                      |                                                |                                                                                      |                                     |                               |
|                                       | Atrib                        | ouído a m                                           | im: 🔽                                                                                                    |                                                  |                                                  |                                                   |                       |                      |                                                |                                                                                      |                                     |                               |
|                                       | Nº da or                     |                                                     |                                                                                                    |                                                  |                                                  |                                                   |                       |                      |                                                |                                                                                      |                                     |                               |
|                                       | n ua op                      | portunida                                           | de:                                                                                                    |                                                  |                                                  |                                                   |                       |                      |                                                |                                                                                      |                                     |                               |
|                                       | Status da                    | portunida<br>a assinatu                             | de:                                                                                                    | ~                                                |                                                  |                                                   |                       |                      |                                                |                                                                                      |                                     |                               |
| Buscar                                | Status da                    | portunida<br>a assinatu<br>ializar                  | de:                                                                                                    | ~                                                |                                                  |                                                   |                       |                      |                                                |                                                                                      |                                     |                               |
| Buscar<br>Assinar                     | Status da                    | portunida<br>a assinatu<br>ializar                  | de:                                                                                                    | ✓<br>isualizar Signatários                       | Exportar V                                       |                                                   |                       |                      |                                                |                                                                                      |                                     |                               |
| Buscar<br>Assinar                     | Status da                    | portunida<br>a assinatu<br>ializar                  | de:<br>ra:<br>Download   Validar   Vi<br>Título do documento                                                              | isualizar Signatários                            | Exportar ∨<br>Assinatura o/ Token                | Status Assinatura                                 | Assinatura Fornecedor | Assinatura Petrobras | Documento assinado                             | Data de oriação do documento                                                         | Atribuido a mim                     | № da oportunidad              |
| Buscar<br>Assinar                     | Status da                    | portunida<br>a assinatu<br>ializar<br>eitar         | de:<br>ra:<br>Download   Validar   Vi<br>Título do documento<br>TESTE 7                                                   | isualizar Signatários   [<br>Status do Documento | Exportar V<br>Assinatura o/ Token                | Status Assinatura                                 | Assinatura Fornecedor | Assinatura Petrobras | Documento assinado<br>Não                      | Data de criação do documento<br>31.10.2018                                           | Atribuido a mim<br>X                | Nº da oportunidad             |
| Buscar<br>Assinar                     | Status da Reinici Reje       | eortunida<br>a assinatu<br>ializar<br>eitar         | de:<br>rs:<br>Download Validar Vi<br>Título do documento<br>TESTE 7<br>CONTRATO 450000                                    | sualizar Signatários   [<br>Status do Documento  | Exportar V<br>Assinatura o/ Token                | Status Assinatura                                 | Assinatura Fornecedor | Assinatura Petrobras | Documento assinado<br>Não<br>Não               | Data de criação do documento<br>31.10.2018<br>10.11.2018                             | Atribuido a mim<br>X<br>X           | N <sup>e</sup> da oportunidad |
| Buscar<br>Assinar                     | Status da<br>Reinici<br>Reje | a assinatu<br>ializar<br>iitar                      | de:<br>ra:<br>Download Validar Vi<br>Título do documento<br>TESTE 7<br>CONTRATO 450000<br>TESTE CERTSIGN 31.10            | Status do Documento                              | Exportar V<br>Assinatura o/ Token<br>©<br>V<br>© | Status Assinatura<br>040<br>040<br>040            | Assinatura Fornecedor | Assinatura Petrobras | Documento assinado<br>Não<br>Não<br>Não        | Data de oriação do documento<br>31.10.2018<br>10.11.2018<br>31.10.2018               | Atribuido a mim<br>X<br>X<br>X      | Nº da oportunidad             |
| Buscar<br>Assinar<br>©<br>©<br>©<br>© | Status da<br>Reinici<br>Reje | a assinatu<br>ializar<br>iitar<br>2 S<br>2 S<br>2 S | de:<br>ra:<br>Download Validar Vi<br>Título do documento<br>TESTE 7<br>CONTRATO 450000<br>TESTE CERTSIGN 31.10<br>TESTE M | Status do Documento                              | Exportar V<br>Assinatura c/ Token<br>©<br>V<br>© | Status Assinatura<br>0.00<br>0.00<br>0.00<br>0.00 | Assinatura Fornecedor | Assinatura Petrobras | Documento assinado<br>Não<br>Não<br>Não<br>Não | Data de oriação do documento<br>31.10.2018<br>10.11.2018<br>31.10.2018<br>31.10.2018 | Atribuido a mim<br>X<br>X<br>X<br>X | Nº da oportunidad             |

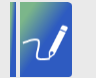

DDDD

Relatório de Assinaturas

Será apresentada a tela abaixo.

|                                       | Relatório de assinaturas |                                 | □ ×    |
|---------------------------------------|--------------------------|---------------------------------|--------|
| Descrição                             |                          |                                 | Sta    |
| ✓ Documento: ANEXO.PDF                |                          |                                 |        |
| ✓ Assinatura(s)                       |                          |                                 |        |
| ✓ Marcela                             |                          |                                 |        |
| Assinado em: (Servidor Local)         |                          |                                 |        |
| Documento de Identicação: 45252348731 |                          |                                 |        |
| ✓ Documento: ANEXO.PDF                |                          |                                 |        |
| ✓ Assinatura(s)                       |                          |                                 |        |
| ✓ Marcela                             |                          |                                 |        |
| Assinado em: (Servidor Local)         |                          |                                 |        |
| Documento de Identicação: 10423198260 |                          |                                 |        |
| ✓ Documento: ANEXO.PDF                |                          |                                 |        |
| ✓ Assinatura(s)                       |                          |                                 |        |
| ✓ forncedor5 petronect                |                          | Clinen en (( <b>D</b> eletérie) |        |
| Assinado em: (Servidor Local)         |                          | Clicar em "Relatorio"           | ·      |
| Documento de Identicação: 05854381702 |                          |                                 |        |
|                                       |                          |                                 |        |
|                                       |                          |                                 |        |
|                                       |                          |                                 |        |
|                                       |                          | 1                               |        |
| <br>                                  |                          | Relatorio Ca                    | ncelar |
|                                       |                          |                                 |        |

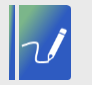

**Relatório de Assinaturas** 

Será exibido o Relatório de Assinaturas.

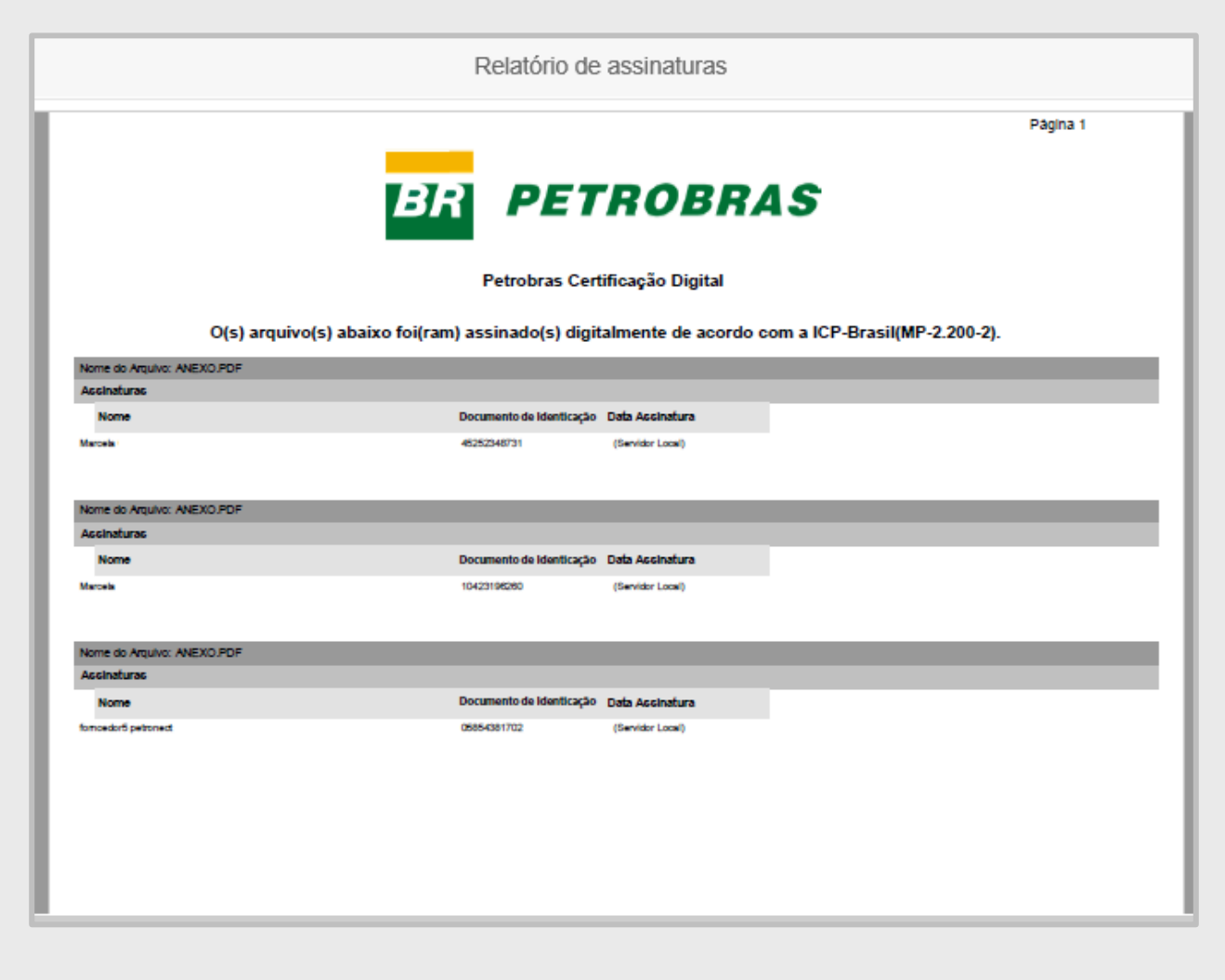

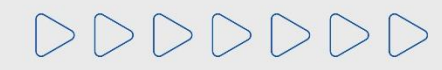

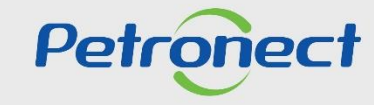

DDDDDD

# Petronect

# QUANDO CRIAMOS UMA BOA MARCA ABRIMOS UM PORTAL PARA O FUTURO

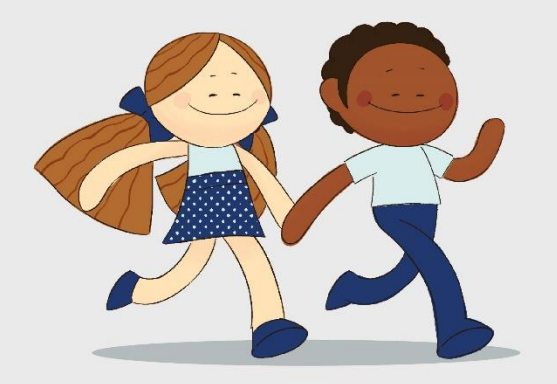

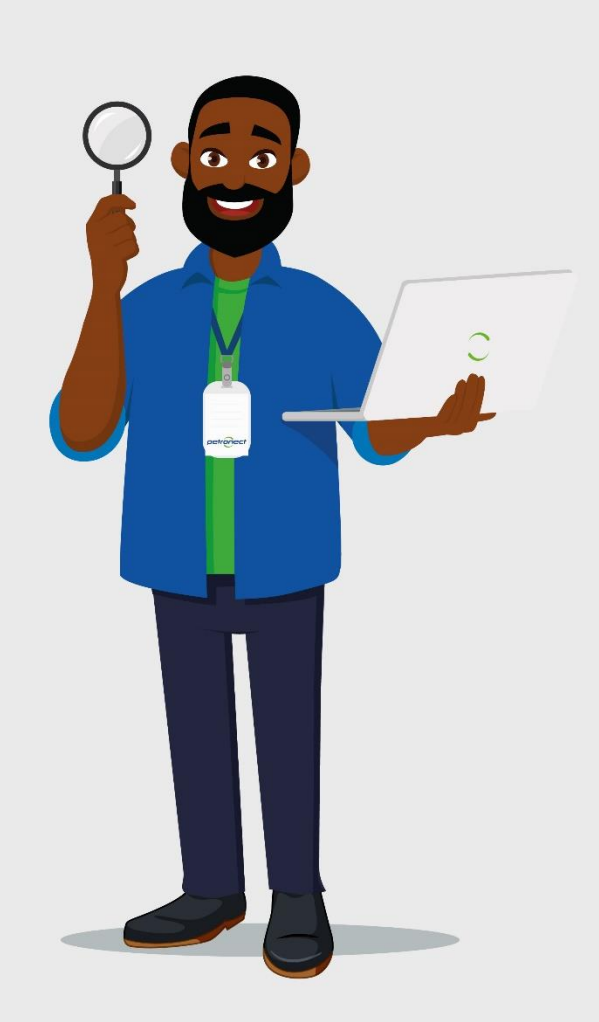